Cicerón

Guía rápida para el profesor-tutor.

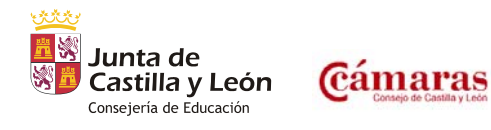

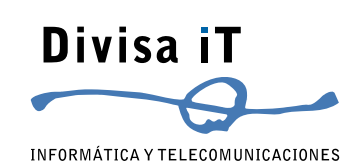

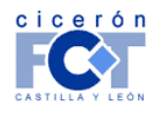

INFORMÁTICA Y TELECOMUNICACIONES

Esta guía ha sido desarrollada para Usuarios Profesores – Tutores de Cicerón

Plataforma Tecnológica...

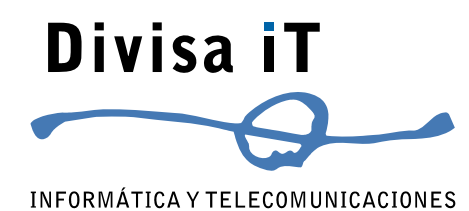

Divisa Informática y Telecomunicaciones S.A. Parque Tecnológico de Boecillo. Parcela 129 - Boecillo Valladolid - 47151 Tel: +0 (34) 983 – 546 600 Fax: +0 (34) 983 – 546 602 http://www.divisait.com

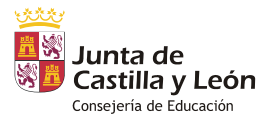

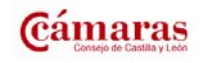

Versión 1.6 - Febrero 2011 - Página 3 de 40

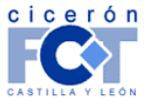

INFORMÁTICA Y TELECOMUNICACIONES

### Sumario.

| PROCESO COMPLETO DE LA FCT EN CICERON                                                         | 7              |
|-----------------------------------------------------------------------------------------------|----------------|
| Guía rápida                                                                                   | 7              |
| A. – Comprobar la existencia de un "Documento de Formalización" entre mi Centro y una emp     | oresa 9        |
| ¿Cómo llegar?                                                                                 | 9              |
| Pasos a seguir                                                                                |                |
| B. – Crear un "Documento de Formalización" entre mi Centro y una empresa                      | 10             |
| ¿Cómo llegar?                                                                                 | 10             |
| Pasos a seguir                                                                                | 10             |
| C. – Comprobar alumnos tutorizados                                                            | 12             |
| ¿Cómo llegar?                                                                                 | 12             |
| Pasos a seguir                                                                                | 12             |
| D. – Gestión de alumnos tutorizados                                                           | 13             |
| ¿Cómo llegar?                                                                                 | 13             |
| Pasos a seguir                                                                                | 13             |
| Dar de alta un alumno tutorizado.                                                             | 15             |
| E. – Definir un "Programa Formativo"                                                          | 17             |
| ¿Cómo llegar?                                                                                 | 17             |
| Pasos a seguir                                                                                | 17             |
| F. – Definición de FCT                                                                        |                |
| ¿Cómo llegar?                                                                                 |                |
| Pasos a seguir                                                                                |                |
| G. – Comprobar la corrección de los alumnos asociados a los Programas Formativos e impres     | sión de estos  |
| últimos                                                                                       |                |
| ¿Cómo llegar?                                                                                 |                |
| Pasos a seguir.                                                                               |                |
| H. – Definición de "Relación de Alumnos"                                                      | 25             |
| ¿Cómo llegar?                                                                                 |                |
| Pasos a seguir.                                                                               | 25             |
| I. – Generación y descarga de "Ficha individual de seguimiento y evaluación" e "Informe valor | ativo del      |
| responsable del centro de trabajo"                                                            |                |
| ¿Cómo llegar?                                                                                 |                |
| Pasos a seguir                                                                                |                |
| J. – Actualización en CICERON de "Ficha individual de seguimiento y evaluación" e "Informe v  | /alorativo del |
| responsable del centro de trabajo"                                                            |                |
| ¿Cómo llegar?                                                                                 |                |

CICERON - Guía rápida para el profesor-tutor

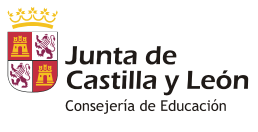

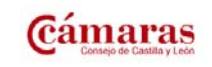

Versión 1.6 – Febrero 2011 – Página 5 de 40

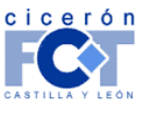

INFORMÁTICA Y TELECOMUNICACIONES

| Pasos a seguir                                                                              | 29   |
|---------------------------------------------------------------------------------------------|------|
| K. – Evaluación final de una FCT                                                            | 32   |
| ¿Cómo llegar?                                                                               | 32   |
| Pasos a seguir                                                                              | 32   |
| SITUACIONES EXCEPCIONALES                                                                   | 34   |
| EL ALUMNO ABANDONA LA FCT                                                                   | 34   |
| EL ALUMNO CAMBIA DE EMPRESA DURANTE LA FCT.                                                 | 35   |
| EL ALUMNO SUSPENDE SU FCT Y LA REPITE DENTRO DEL MISMO CURSO ACADÉMICO.                     | 36   |
| EL ALUMNO SUSPENDE SU FCT Y LA REPITE COMENZANDO AL INICIO DEL NUEVO CURSO ACADÉMICO        | 38   |
| Dar de alta nueva matrícula para un alumno tutorizado                                       | 38   |
| PROGRAMAR DOS INTERVALOS DE FCT SIMULTÁNEOS PARA EL MISMO ALUMNO PERO EN EMPRESAS DIFERENTE | es40 |

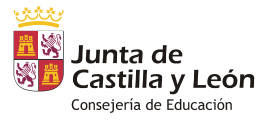

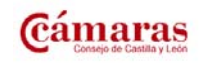

Versión 1.6 – Febrero 2011 – Página 6 de 40

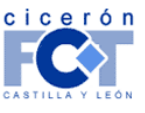

### Proceso completo de la FCT en CICERON.

Desea definir las FCTs de sus alumnos. Tiene los datos de los alumnos, los de las empresas a las que van a ir, las fechas, los nombres de los responsables en el centro de trabajo, ha acordado el programa formativo con las empresas...

Los siguientes puntos y cuestiones pretenden guiarle lo más rápido posible por el proceso de definición de las FCTs en CICERON.

#### Guía rápida.

- 1.- ¿Están cargados en CICERON los datos de los "Documentos de Formalización" entre su Centro Educativo y las empresas a las que va a enviar a sus alumnos? Vea Comprobar la existencia de un "Documento de Formalización" entre mi Centro y una empresa (página 9) para saber cómo puede comprobarlo.
  - **1.1.-** Sí  $\rightarrow$  Vaya a la pregunta siguiente.
  - 1.2.- No → Cargue los "Documentos de Formalización" que puedan faltar mediante la correspondietne herramienta en CICERON. Vea Crear un "Documento de Formalización" entre mi Centro y una empresa (página 10) para instrucciones en cómo hacerlo. Cuando termine y estén todos cargados, vuelva aquí y siga respondiendo a las cuestiones planteadas.
- 2.- ¿Están sus alumnos correctamente dados de alta en CICERON y matriculados en los grupos que usted tutoriza? Vea *Comprobar alumnos tutorizados (página 12)* para saber cómo puede comprobarlo.
  - **2.1.-** Sí  $\rightarrow$  Vaya a la cuestión siguiente.
  - 2.2.- No → Corrija los errores existentes mediante las correspondientes herramientas en CICERON. Vea Gestión de alumnos tutorizados (página 13) para instrucciones en cómo hacerlo. Cuando termine y todos los datos sean correctos, vuelva aquí y siga respondiendo a las cuestiones planteadas.
- 3.- Dé de alta los Programas Formativos bajo los que sus alumnos harán sus FCTs. Para redudir su trabajo al mínimo, es interesante que antes de crear los programas (vea *Definir un Programa Formativo (página 17)* para instruccines de cómo hacerlo) se plantee las cuestiones siguientes:
  - ¿Sus alumnos irán todos a la misma empresa?
    - Sí → Debe plantearse si necesita definir más de un Programa Formativo para la empresa o no.
    - $\circ$  No  $\rightarrow$  Deberá definir al menos un Programa Formativo para cada una de las empresas.
  - ¿Son sus alumnos de los mismos estudios y van a desarrollar las mismas tareas?
    - Sí  $\rightarrow$  Defina un único Programa Formativo; no importa que vayan en distintas fechas.

CICERON - Guía rápida para el profesor-tutor

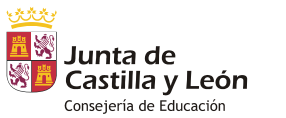

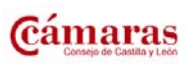

Versión 1.6 - Febrero 2011 - Página 7 de 40

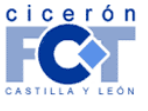

INFORMÁTICA Y TELECOMUNICACIONES

- No → Defina programas formativos distintos para distintos estudios (es necesario). Si son de los mismos estudios pero van a hacer cosas distintas debido a alguna situación especial deberá definir Programas Formativos específicos para estos casos especiales.
- 4.- Defina las FCTs de los alumnos. Vea *Definición de FCT (página 20)* para instrucciones en cómo realizar esta operación.
- 5.- Compruebe la correcta relación entre alumnos y Programas Formativos e imprima estos últimos. Vea Comprobar la corrección de los alumnos asociados a los Programas Formativos e impresión de estos últimos (página 24) para instrucciones en cómo realizar esta operación.
- 6.- Defina las "Relaciones de Alumnado" necesarias. Vea Definición de "Relación de Alumnos" (página 25) para instrucciones en cómo realizar esta operación.
- 7.- Obtenga las plantillas de los Anexos III y IV. Su alumno ya ha desarrollado su FCT. Llega el momento de evaluarle. Primero necesita las plantillas. Vea Generación y descarga de "Ficha individual de seguimiento y evaluación" e "Informe valorativo del responsable del centro de trabajo" (página 26) para cómo realizar esta operación.
- 8.- Cumplimente la "Ficha individual de seguimiento y evaluación" y el "Informe valorativo del responsable del centro de trabajo" localmente. Tiene las plantillas en su disco duro. ¿Y ahora qué? Ábra los documentos y cumplimente con la información de evaluación correspondiente. Para esto no necesita estar conectado a Cicerón; ni tan siguiera tiene que estar conectado a Internet. Sólo necesita tener instalado Microsoft® Office Word en su ordenador.
- 9.- Actualice Cicerón con la "Ficha individual de seguimiento y evaluación" y el "Informe valorativo del responsable del centro de trabajo". Ya tiene las plantillas completadas. Ahora tiene que incorporar esta información a Cicerón. Vea Actualización en CICERON de "Ficha individual de seguimiento y evaluación" e "Informe valorativo del responsable del centro de trabajo" (página 29) para cómo realizar esta operación.
- 10.- Finalice la evaluación de la FCT. Vea *Evaluación final de una FCT (página 32)* para información en cómo realizar esta operación.

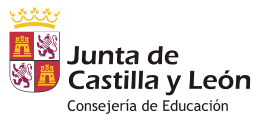

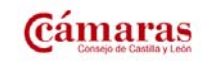

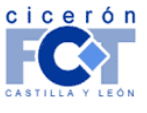

#### A. – Comprobar la existencia de un "Documento de Formalización" entre mi Centro y una empresa.

#### ¿Cómo llegar?

- Trabajando como Profesor. (También puede hacerse trabajando como Centro Educativo).
- Menú "Gestión de…" → "Centros".

| cicerón         | Usuari | 🖾 contacto  |          |            |
|-----------------|--------|-------------|----------|------------|
| CANTILLA Y LEON | trabaj | 🐧 soporte   |          |            |
| Datos Persona   | les    | Trabajar co | omo      | Gestión de |
|                 |        |             | (        | Centros    |
| ALUMN           | D      | COMIENZO    | FINALIZA | FCT +      |

#### Pasos a seguir.

Si trata de crear el Documento de Formalización según lo indicado en el punto siguiente, el proceso de trabajo le indicará si existe o no el Documento de Formalización.

Si desea comprobar la existencia del Documento de Formalización buscándolo, siga los pasos siguientes:

**Paso 1:** Se accede a la página de "Gestión del Centro". De entre las opciones mostradas en la parte superior de la pantalla, hacer clic sobre la que indica "Documentos de Formalización".

| GESTIÓN DEL CENTRO: Centro Demo CICERON |            |                               |                       |  |  |
|-----------------------------------------|------------|-------------------------------|-----------------------|--|--|
| Grupos Alumnos                          | Profesores | Oocumentos de formalización > | Relaciones de alumnos |  |  |

**Paso 2:** En la página a la que se llega se le presenta un buscador que le permite localizar los "Documentos de Formalización" que hay definidos en su centro. Para comprobar la existencia o no del documento en CICERON, indique el CIF o el nombre de la empresa en el campo correspondiente y pulse el botón "Buscar".

|                                                                | DOCUMENTOS I                    | DE FORMALIZACIÓN           |  |  |  |  |  |  |
|----------------------------------------------------------------|---------------------------------|----------------------------|--|--|--|--|--|--|
| Seleccione los criterios para filtrar los documentos mostrados |                                 |                            |  |  |  |  |  |  |
| Datos de la empresa                                            |                                 |                            |  |  |  |  |  |  |
| CIF de la empresa:                                             |                                 | Nombre de la empresa: cfie |  |  |  |  |  |  |
| Datos del documento                                            |                                 |                            |  |  |  |  |  |  |
| Código                                                         | del documento de formalización: |                            |  |  |  |  |  |  |
|                                                                | Fecha de Establecimiento:       | - (dd/mm/aaaa)             |  |  |  |  |  |  |
|                                                                | Enseñanzas:                     |                            |  |  |  |  |  |  |
|                                                                | Documento en Vigor:             | <b></b>                    |  |  |  |  |  |  |
|                                                                | В                               | uscar                      |  |  |  |  |  |  |

**Paso 3:** Cicerón realizará la consulta y le volverá a presentar la página con los resultados de su búsqueda debajo del buscador. De esta manera podrá comprobar si ya está definido en su Centro el "Documento de Formalización" que le interesa.

Compruebe, desplegando la información específica para un documento (pulsando + a la izquierda del código), si se ha firmado el documento para las enseñanzas específicas que le interesan.

CICERON - Guía rápida para el profesor-tutor

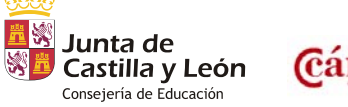

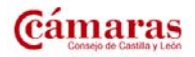

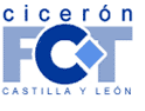

|                                                   |                                          |                 |              |                   |                    |      | INFORMÁTICA Y TELECOMUNICACION |
|---------------------------------------------------|------------------------------------------|-----------------|--------------|-------------------|--------------------|------|--------------------------------|
|                                                   |                                          |                 |              |                   |                    |      |                                |
|                                                   | DOCUM                                    | ENTOS DE FOR    | IMALIZACI    | ON                |                    |      |                                |
| Seleccione los criterios p                        | para filtrar los documento               | is mostrados    |              |                   |                    |      |                                |
|                                                   | I. I. I. I. I. I. I. I. I. I. I. I. I. I | Datos de la en  | ipresa       |                   |                    |      |                                |
| CIF de la empresa:                                |                                          | Nom             | bre de la e  | mpresa: cfie      |                    |      |                                |
|                                                   |                                          | atos del docu   | imento       |                   |                    |      |                                |
| Código                                            | del documento de formali                 | 7301601         |              |                   |                    |      |                                |
| Coulgo                                            | del documento de forman                  | 28001.          |              |                   |                    |      |                                |
|                                                   | Fecha de Estableci                       | miento:         | -            | (dd/mm            | /aaaa)             |      |                                |
|                                                   | Ensei                                    | ianzas:         |              | •                 |                    |      |                                |
|                                                   | Decumente er                             | Vicer           |              |                   |                    |      |                                |
|                                                   | Documento er                             | r vigor.        | -            | •                 |                    |      |                                |
|                                                   |                                          | Buscar          |              |                   |                    |      |                                |
|                                                   |                                          |                 |              |                   |                    |      |                                |
|                                                   | DAR DE ALTA '                            | DOCUMENTO E     | DE FORMAI    | <u>IZACIÓN"</u>   |                    |      |                                |
|                                                   |                                          |                 |              |                   |                    |      |                                |
| ormalización.                                     | ega en detalle la ensenan                | zas para las qu | e se na deri | nido el correspon | diente Documento ( | de   |                                |
| Pulsando el código del<br>Pulsa cobro el coloco " | Documento o de las ense                  | ñanzas, podrá a | acceder a in | formación más de  | etallada.          |      |                                |
| ormalización.                                     |                                          | Cra desarrolla  |              | correspondience i | Jocumento de       |      |                                |
| CÓDIGO                                            | FECHA                                    | EMPRES          | 5A           | EN VIGOR          | ERASMUS            |      |                                |
| 470151000001                                      | 01-ene-2008 C                            | URSOS CFIE 01   | 1            | Sí                | No                 | FCTs |                                |
| ENSEÑANZAS                                        | FECHA DE FIRMA                           | EN VIGOR        | CENTR        | D DE TRABAJO      | DESCARGAR          |      |                                |
| CCFF                                              | 01-ene-2008                              | Sí              | Delega       | ción de Boecillo  | <b>E</b>           | FCTs |                                |
| APD                                               | 01-ene-2008                              | Sí              | Delegad      | ción de Boecillo  |                    | FCTs |                                |
| PCPI                                              | 01-ene-2008                              | Sí              | Delega       | ción de Boecillo  | E                  | FCTs |                                |
| + 470151000002                                    | 01-sep-2009 0                            | URSOS CEIE 05   | 5            | Sí                | Sí                 | FCTs |                                |
| + 470151000004                                    | 01-ago-2010 C                            | URSOS CFIE 03   | 3            | Sí                | No                 | FCTs |                                |
| + 470151000008                                    | 15-sep-2010 C                            | URSOS CFIE 04   | 4            | Sí                | No                 | FCTs |                                |
|                                                   | Documer                                  | itos de formal  | ización      |                   |                    |      |                                |
|                                                   |                                          | Página 1 de 1   |              |                   |                    |      |                                |
|                                                   |                                          | Ir a            |              |                   |                    |      |                                |

#### B. – Crear un "Documento de Formalización" entre mi Centro y una empresa.

#### ¿Cómo llegar?

- Trabajando como Profesor. (También puede hacerse trabajando como Centro Educativo).
- Menú "Gestión de..." → "Centros".

| cicerón Us          | iario Demo    | 🖂 contacto |            |
|---------------------|---------------|------------|------------|
| CANTILLA Y LEON tra | bajando conco | Profesor   | 📞 soporte  |
| Datos Personales    | Trabajar co   | omo        | Gestión de |
|                     |               | - C        | Centros    |
| ALUMNO              | COMIENZO      | FINALIZA   | FCI >      |

#### Pasos a seguir.

**Paso 1:** Se accede a la página de "Gestión del Centro". De entre las opciones mostradas en la parte superior de la pantalla, hacer clic sobre la que indica "Documentos de Formalización".

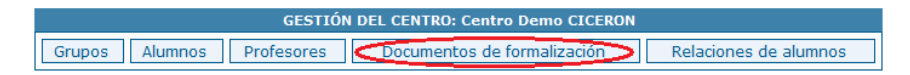

**Paso 2:** En la página a la que se accede, bajo el buscador y antes de la lista de Documentos de Formalización del centro se presenta el enlace *DAR DE ALTA "DOCUMENTO DE FORMALIZACIÓN"*. Hacer clic en él para proceder a crear el nuevo documento.

CICERON - Guía rápida para el profesor-tutor

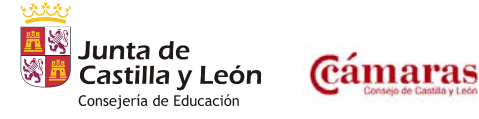

Versión 1.6 - Febrero 2011 - Página 10 de 40

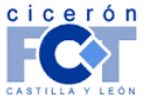

| <u>-</u>                                    | 11150             |                       |              | INFORMÁTICA Y TELECOMUNICACIONES |
|---------------------------------------------|-------------------|-----------------------|--------------|----------------------------------|
|                                             | DOCUMENTOS D      | E FORMALIZACIÓN       |              |                                  |
| Seleccione los criterios para filtrar los d | ocumentos mostra  | dos                   |              |                                  |
|                                             | Datos de          | la empresa            |              |                                  |
| CIF de la empresa:                          |                   | Nombre de la empresa: | cfie         |                                  |
|                                             | Datos de          | l documento           |              |                                  |
| Código del documento o                      | le formalización: |                       |              |                                  |
| Fecha de                                    | Establecimiento:  | -                     | (dd/mm/aaaa) |                                  |
|                                             | Enseñanzas:       |                       | -            |                                  |
| Docu                                        | imento en Vigor:  |                       | <b>*</b>     |                                  |
|                                             |                   |                       |              |                                  |

Paso 3: Introducción del CIF de la empresa en la ventana mostrada por el programa y pulsar botón "Siguiente".

**Paso 4:** CICERON comprueba si ya se ha establecido Documento de Formalización entre el centro educativo y la empresa para alguna de las enseñanzas (CCFF, APD, PCPI, ...).

**Caso A:** Si no se ha establecido Documento de Formalización, se accederá directamente a la página que permite la introducción de los datos del documento según lo establecido e indicado con la empresa. Una vez hecho esto, pulsar botón "Siguiente".

**Caso B:** Si se ha establecido Documento de Formalización, se presentará una página con la información correspondiente.

Desde esta página se puede acceder a gestionar los documentos ya firmados o acceder a dar de alta el Documento de Formalización para enseñanzas para las que aún no se ha firmado (la página a la que se llega directamente en el caso A).

**Paso 5:** Comprobar en la "página resumen" que los datos del documento son correctos<sup>1</sup> y pulsar el botón "Terminar". El "Documento de Formalización" queda definido en el Centro.

**Paso 6:** El documento se muestra en la lista de Documentos de Formalización del centro. Utilizando el enlace + situado delante del código del documento, se desplegará la información específica del mismo. Esta información específica desglosa para qué enseñanzas se ha firmado el documento; en cada caso existirá a la derecha la imagen de un disquete (⊟) que, pulsada, permite la visualización y descarga del documento generado; **en formato pdf**<sup>2</sup>.

CICERON - Guía rápida para el profesor-tutor

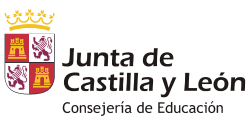

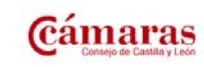

Versión 1.6 – Febrero 2011 – Página 11 de 40

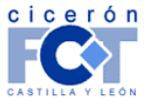

<sup>&</sup>lt;sup>1</sup> Si no lo fuesen, pulse el botón "anterior" y modifíquelos.

<sup>&</sup>lt;sup>2</sup> Necesitará tener instalado *Adobe Reader* para poder visualizar los documentos PDF. Puede descargarlo en http://www.adobe.es/products/acrobat/readstep2.html.

INFORMÁTICA Y TELECOMUNICACIONES

#### C. – Comprobar alumnos tutorizados.

#### ¿Cómo llegar?

- Trabajando como Profesor.
- Menú "Gestión de…" → "Centros".

| cicerón Usuario Demo |        |             |          | 🖾 contacto |
|----------------------|--------|-------------|----------|------------|
| CASTILLA Y LEON      | trabaj | 📞 soporte   |          |            |
| Datos Persona        | les    | Trabajar co | omo      | Gestión de |
|                      |        |             | (        | Centros    |
| ALUMN                | C      | COMIENZO    | FINALIZA | FCI >      |

#### Pasos a seguir.

**Paso 1:** Se accede a la página de "Gestión del Centro". De entre las opciones mostradas en la parte superior de la pantalla, hacer clic sobre la que indica "Grupos".

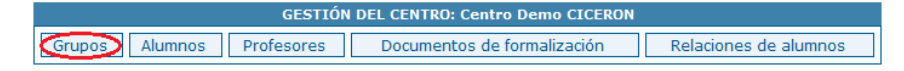

**Paso 2:** Accede de esta forma a la lista de grupos que se **tutoriza** en el Centro. Haga clic sobre el nombre de los distintos grupos para comprobar que los alumnos están correctamente asignados a ellos.

|                                   | GRUPOS DEL CEL                    | NTRO                               |                |  |  |  |
|-----------------------------------|-----------------------------------|------------------------------------|----------------|--|--|--|
|                                   |                                   |                                    |                |  |  |  |
| Seleccione los criterios para fil | trar los grupos mostrados         |                                    |                |  |  |  |
| Año académico: 2009/201           | 0 V Estudios: (Cual               | guiera)                            | ~              |  |  |  |
|                                   |                                   |                                    |                |  |  |  |
|                                   | ESTUDIOS                          | TUTOP                              | CÓDICO 1552000 |  |  |  |
| 2321 2000/2010                    | Cuidades auxiliares de enformería | App Tophol for Charles Subdame     | 001001132000   |  |  |  |
| 2231 2009/2010                    | 1 Grupos                          | And Isabel sub-conduct spectrology |                |  |  |  |

**Paso 3:** Se le muestra así la página con los datos del grupo. Pulse sobre la pestaña "Alumnos en el grupo" para acceder a la lista de alumnos en el mismo.

| DATOS DEL GRUPO   | S EN EL GRUPO                             |
|-------------------|-------------------------------------------|
| Centro:           | LOPEZ VICUÑA                              |
| Ciudad:           | PALENCIA (PALENCIA)                       |
| Año académico:    | 2009/2010                                 |
| Código del Grupo: | 2231                                      |
| Estudios:         | Cuidados auxiliares de enfermería         |
| tutor 1:          | Ana Isabel జిల్ల ప్రజర్ధుల గ్రామాత్రగాలని |
| tutor 2:          | Loreto జిల్ల 'షెజ్రహిం కాజినిపోరించి'     |
| Origen:           | CICERON                                   |

Paso 4: Compruebe la corrección de los alumnos en el grupo en la lista que se le presenta.

| DATOS DEL GRUPO | ALUMNOS EN         | EL GRUPO                          |       |                 |
|-----------------|--------------------|-----------------------------------|-------|-----------------|
|                 |                    | ALUMNOS EN EL GRUPO               |       |                 |
| AÑO ACADÉMICO   | ALUMNO             | ESTUDIOS                          | CURSO | SACAR DEL GRUPO |
| 2009/2010       | Alumno Apel1 Apel2 | Cuidados auxiliares de enfermería | 1     | X               |
| 2009/2010       | alumno demo        | Cuidados auxiliares de enfermería | 1     | X               |
|                 |                    | 2 Alumnos                         |       |                 |
|                 |                    |                                   |       |                 |
|                 | NO EXISTEN ALU     | INOS QUE SE PUEDAN ASIGNAR AL     | GRUPO |                 |
|                 |                    |                                   |       |                 |

CICERON – Guía rápida para el profesor-tutor

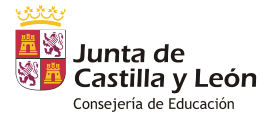

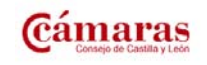

Versión 1.6 – Febrero 2011 – Página 12 de 40

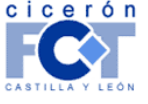

INFORMÁTICA Y TELECOMUNICACIONES

#### D. – Gestión de alumnos tutorizados.

#### ¿Cómo llegar?

- Trabajando como Profesor.
- Menú "Gestión de…" → "Centros".

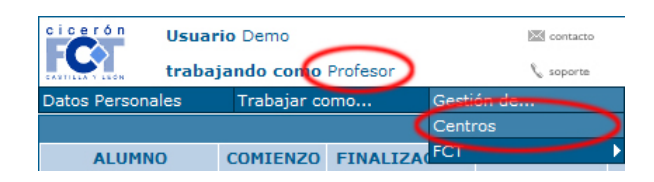

#### Pasos a seguir.

**Paso 1:** Se accede a la página de "Gestión del Centro". De entre las opciones mostradas en la parte superior de la pantalla, hacer clic sobre la que indica "Grupos".

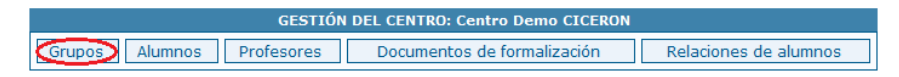

**Paso 2:** Accede de esta forma a la lista de grupos que se **tutoriza** en el Centro. Haga clic sobre el nombre del grupo en el que no son correctos los datos de sus alumnos; ya sea porque hay alumnos que no debieran, ya sea porque faltan alumnos que se esperaba estuviesen.

| GRUPOS DEL CENTRO                                          |                                     |                        |                |  |  |  |  |  |
|------------------------------------------------------------|-------------------------------------|------------------------|----------------|--|--|--|--|--|
| Seleccione los criterios para filtrar los grupos mostrados |                                     |                        |                |  |  |  |  |  |
| Año académico: 2009/2010 V Estudios: (Cualquiera) V        |                                     |                        |                |  |  |  |  |  |
| CÓDIGO AÑO ACADÉMICO                                       | ESTUDIOS                            | TUTOR                  | CÓDIGO IES2000 |  |  |  |  |  |
| 2231) 2009/201                                             | 0 Cuidados auxiliares de enfermería | Ana Isabel 🕼 🤇 🖓 🖓 🖓 🖓 |                |  |  |  |  |  |
| 1 Grupos                                                   |                                     |                        |                |  |  |  |  |  |

**Paso 3:** Se le muestra así la página con los datos del grupo. Pulse sobre la pestaña "Alumnos en el Grupo" para acceder a la lista de alumnos en el mismo.

| Centro:           | LOPEZ VICUÑA                      |
|-------------------|-----------------------------------|
| Ciudad:           | PALENCIA (PALENCIA)               |
| Año académico:    | 2009/2010                         |
| Código del Grupo: | 2231                              |
| Estudios:         | Cuidados auxiliares de enfermería |
| tutor 1:          | Ana Isabel #c Carte Control       |
| tutor 2:          | Loreto และ กันสมมาณ ว่าสมมักระหว  |
| Origen:           | CICERON                           |

**Paso 4:** Utilice el botón ⊠ situado en la columna "SACAR DEL GRUPO" de la lista de "Alumnos en el grupo" para quitar del mismo aquellos alumnos que no debieran estar en él.

CICERON – Guía rápida para el profesor-tutor

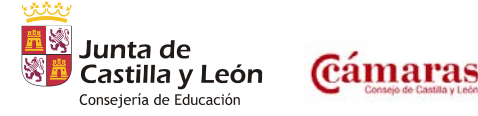

Versión 1.6 – Febrero 2011 – Página 13 de 40

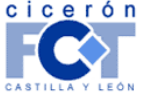

INFORMÁTICA Y TELECOMUNICACIONES

| DATOS DEL GRUPO             | LUMNOS E                                  | N EL GRUPO                                    |          |       |      |           |       |
|-----------------------------|-------------------------------------------|-----------------------------------------------|----------|-------|------|-----------|-------|
|                             |                                           |                                               |          |       |      |           |       |
|                             |                                           | ALUMNOS EN                                    | EL GRUPO |       |      |           |       |
| Con ambos tipos de          | LUMNO                                     | E                                             | STUDIOS  | - CI  | JRSO | SACAR DEL | GRUPO |
|                             | Apel2                                     | Apel2 Cuidados auxiliares de sofermería 1 💦 🛛 |          |       |      |           |       |
| botones metemos y 1 Alumnos |                                           |                                               |          |       |      |           |       |
| sacamos alumnos del         |                                           |                                               |          |       |      |           |       |
| grupo                       | ALUMNOS                                   | ALUMNOS QUE PUEDEN ENTRAR EN EL GRUPO         |          |       |      |           |       |
| AND ACADEMICO ALU           | MNO                                       | ESTUD                                         | 105      | CURSO | INCO | RAR AL    | GRUPO |
| 2009/2010 alumno            | 2009/2010 alumno demo Cuidados auxiliares |                                               |          |       |      | +         |       |
|                             | 1 Alumnos                                 |                                               |          |       |      |           |       |
|                             |                                           |                                               |          |       |      |           |       |

| D | DATOS DEL GRUPO                                   |                    |       |      |                        |       |                 |  |  |
|---|---------------------------------------------------|--------------------|-------|------|------------------------|-------|-----------------|--|--|
|   |                                                   |                    |       |      |                        |       |                 |  |  |
|   |                                                   |                    | ALUM  | N    | N EL GRUPO             |       |                 |  |  |
|   | AÑO ACADÉMICO                                     | ALUMNO             |       |      | ESTUDIOS               | CURSO | SACAR DEL GRUPO |  |  |
|   | 2009/2010                                         | Alumno Apel1 Apel2 | uida  |      | xiliares de enfermería | 1     | X               |  |  |
|   | 2009/2010                                         | alumno demo        | Crida | us a | kiliares de enfermería | 1     | X               |  |  |
|   | 2 Jumnos                                          |                    |       |      |                        |       |                 |  |  |
|   |                                                   |                    |       |      |                        |       |                 |  |  |
|   | NO EXISTEN ALUMNOS QUE SE PUEDAN ASIGNAR AL GRUPO |                    |       |      |                        |       |                 |  |  |
|   |                                                   |                    |       |      |                        |       |                 |  |  |

CICERON - Guía rápida para el profesor-tutor

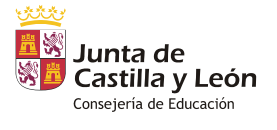

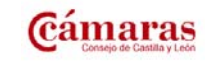

Versión 1.6 - Febrero 2011 - Página 14 de 40

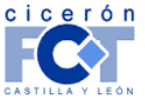

INFORMÁTICA Y TELECOMUNICACIONES

Paso 5: Si aún no todos los datos son correctos, esto puede ser por dos motivos:

- <u>El alumno no está en el Centro</u>: Puede darlo de alta directamente. Vea Dar de alta un alumno tutorizado (página 15) para saber los pasos que debe llevar a cabo.
- <u>El alumno está en el Centro, pero matriculado en un grupo de otro profesor</u>: En este caso tiene dos posibilidades:
  - El profesor del grupo en el que el alumno está erróneamente puede quitarlo de su grupo. De esta forma usted podrá verlo en la lista de "Alumnos que pueden entrar en el grupo" en el grupo que usted tutoriza.
  - Un usuario trabajando con perfil "Centro Educativo" y los datos de su Centro puede cambiar al alumno de grupo poniéndolo en el correcto.

#### Dar de alta un alumno tutorizado.

#### ¿Cómo llegar?

- Trabajando como Profesor.
- Menú "Gestión de..." → "Centros".

| cicerón U       | Isuario Demo<br>rabajando cono Profesor | 🖾 contacto |
|-----------------|-----------------------------------------|------------|
| Datos Personale | s Trabajar como                         | Gestión de |
|                 |                                         | Centros    |
| ALUMNO          | COMIENZO FINALIZ                        | A(FCT      |

#### Pasos a seguir.

**Paso 1:** Se accede a la página de "Gestión del Centro". De entre las opciones mostradas en la parte superior de la pantalla, hacer clic sobre la que indica "Alumnos".

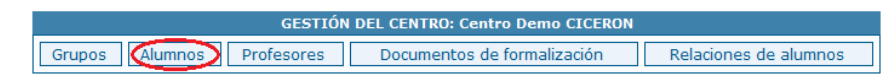

**Paso 2:** Accede de esta forma a la lista de alumnos que se **tutoriza** en el Centro. Bajo un buscador que le permite filtrar los alumnos mostrados en la lista y antes de ésta, aparece el enlace *DAR ALUMNO DE ALTA*. Le permitirá dar de alta aquellos que no están.

CICERON - Guía rápida para el profesor-tutor

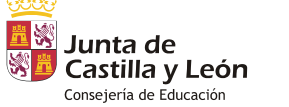

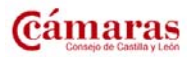

Versión 1.6 – Febrero 2011 – Página 15 de 40

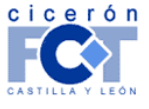

|                                      | Divisa iT          |          | INFORMÁTICA Y TELECOMUNICACIONES |
|--------------------------------------|--------------------|----------|----------------------------------|
| Colocaiono los aritarios para filtra | ALUMNOS DEL CENTRO |          |                                  |
| Nº de Expediente o código:           |                    |          |                                  |
| Apellidos:                           |                    |          |                                  |
| Año académico:                       | 2010/2011 -        |          |                                  |
| Estudios:                            | (Cualquiera)       | <b>•</b> |                                  |
|                                      | Buscar             |          |                                  |
|                                      |                    |          |                                  |

Paso 3: El alta de un nuevo alumno consta de dos pasos: datos básicos del alumno y matrícula del mismo.

 Datos del alumno: cumplimente los campos marcados con \* según le hayan indicado en el centro son los del alumno y pulse el botón "Aceptar" situado debajo. Pulse la pestaña "Matrícula".

| DATOS DEL NUEVO A                 | LUMNO MATRÍCUL       | A DIRECCIÓN                         |     |
|-----------------------------------|----------------------|-------------------------------------|-----|
|                                   |                      |                                     |     |
| 1 Rellenar y pulsar<br>"aceptar". | Centro:<br>Ciudad:   | LOPEZ VICUÑA<br>PALENCIA (PALENCIA) |     |
|                                   | pediente del alumno: | 19600109                            |     |
| 2 Pulsar pestaña                  | *Nombre:             | Alejandro                           |     |
| "Matrícula"                       | *Apellidos:          | García                              |     |
|                                   | *NIF:                | 71585858K                           |     |
|                                   | Correo electrónico:  |                                     |     |
|                                   | Fecha de nacimiento: | (dd/mm/aa                           | aa) |
|                                   | Lugar de nacimiento: |                                     |     |
|                                   | *Sever               | Masculino 💌                         |     |
|                                   |                      | Aceptar                             |     |

- Matrícula:
  - Seleccione de las listas presentadas los datos adecuados y pulse el botón "Aceptar".
  - Aparecerán datos nuevos. Rellene el curso en el que se matricula el alumno (presumiblemente "2"), indique en cuál de los grupos que tutoriza estará y pulse "Aceptar".
- Cuando haya realizado lo anterior aparecerá un botón "Terminar" que le indicará que Cicerón dispone de toda la información para incluir al alumno. Púlselo.

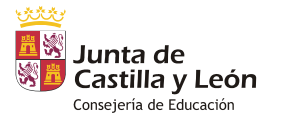

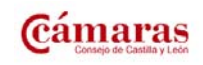

Versión 1.6 – Febrero 2011 – Página 16 de 40

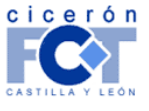

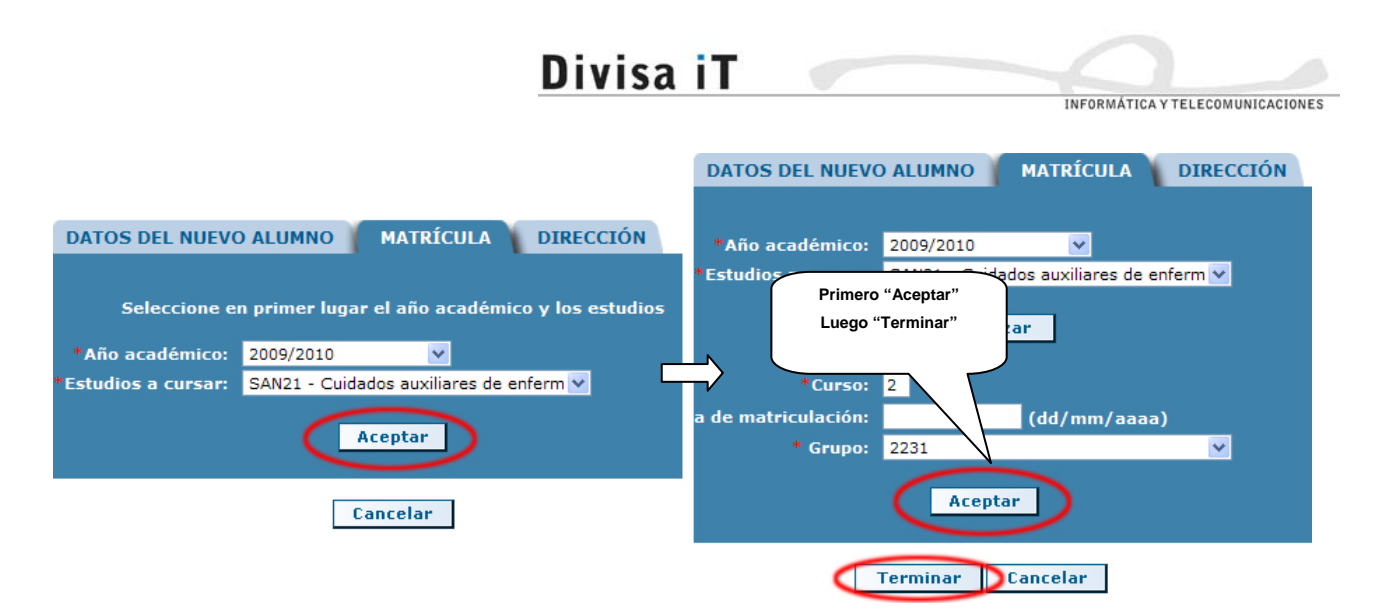

• Revise los datos de la página resumen que se le muestra a continuación y pulse "Terminar" si todo es correcto para incluir al alumno en Cicerón. Al hacerlo volverá a la lista de alumnos que tutoriza, en la que ya podrá ver a su nuevo alumno.

#### E. – Definir un "Programa Formativo".

#### ¿Cómo llegar?

- Trabajando como Profesor.
- Menú "Gestión de…" → "FCT" → "Gestión de Programas Formativos".

| cicerón                  | Usuar  | rio Demo    |           |         | Contacto      |          | 🖾 cerrar sesión                    | 1-000                   |
|--------------------------|--------|-------------|-----------|---------|---------------|----------|------------------------------------|-------------------------|
| trabajando como Profesor |        |             | 📞 soporte |         |               | 2 volver | · 22/1/2                           |                         |
| Datos Persona            | ales   | Trabajar co | mo        | Gestió  | n de          |          | Buscar                             | Imprimir                |
|                          |        |             |           | Centro  | IS            |          |                                    |                         |
| ALUMN                    | 0      | COMIENZO    | FINALIZA  | FCT     |               | Þ        | Actividades                        | ESTUDIOS                |
| Apel1 Apel2, A           | Alumno | 16/07/2009  | 20/12     | /2009 L | OPEZ VICUÑA   | P/       | FormativeProductivas               | uxiliares de enfermería |
|                          |        |             |           | 1 FCT   | s en Desarrol | 6        | Gestion de Programas<br>Formativos |                         |
|                          |        |             |           | P       | ágina 1 de 1  |          | Listado de FCTs                    |                         |
|                          |        |             |           | Г       | Ira           |          | Nueva ECT                          |                         |

#### Pasos a seguir.

Existen dos opciones posibles para la creación de los Programas Formativos:

- Caso A: Desde el principio, partiendo de "cero".
- **Caso B:** Partiendo de un "Programa Formativo" definido previamente.

### Caso A: Desde el principio, partiendo de "cero".

La página que se carga según se indica en "¿Cómo llegar?", muestra la lista de Programas Formativos ya definidos. En ella, bajo el buscador que permite filtrar los Programas mostrados y antes de la lista de los

CICERON - Guía rápida para el profesor-tutor

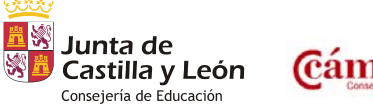

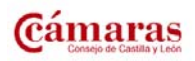

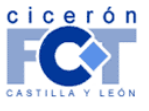

INFORMÁTICA Y TELECOMUNICACIONES

mismos, hay un enlace *DEFINIR NUEVO "PROGRAMA FORMATIVO"*, que es en el que hay que hacer clic para proceder a crear el nuevo Programa.

|                          |                 | LISTADO DE PRO       | GRAMAS FORMA | TIVOS      |       |              |  |
|--------------------------|-----------------|----------------------|--------------|------------|-------|--------------|--|
| Seleccione los criterios | para filtrar lo | os anexos mostrados  |              |            |       |              |  |
| Código del centro:       |                 |                      | Nombre d     | el centro: |       |              |  |
| CIF de la empresa:       |                 |                      | Nombre de la | empresa:   | cfie  |              |  |
| Docu                     | mento de fori   | malización (Código)  |              |            |       |              |  |
|                          |                 | Fecha de firma       |              | (dd/mm/    | aaaa) |              |  |
| Fecha                    | a de inicio - F | echa de finalización |              | •          |       | (dd/mm/aaaa) |  |
|                          | Estudios:       |                      |              |            | •     | •            |  |
| Buscar                   |                 |                      |              |            |       |              |  |
|                          |                 |                      |              |            |       |              |  |

Paso 1: En la página que se muestra, elegir los estudios para los que se define el Programa.

Una vez elegidos los estudios se le presentará una lista en la que podrá elegir el "Documento de Formalización" (o lo que es lo mismo, la empresa) para la que se define el Programa.

Nota importante: siempre aparece seleccionada una empresa, la primera de la lista; esto no quiere decir que sea la que se está buscando...

Rellenar también la fecha de firma y las fechas de inicio y fin entre las que tendrá validez el Programa.

Nota importante: Si sólo va a enviar a un alumno a la empresa, establezca el intervalo de fechas de forma que coincida con el inicio y fin de la FCT del alumno. Si por el contrario, va a enviar a varios alumnos (pongamos Juan y Javier) y éstos no van a coincidir por completo en sus fechas (pongamos Juan va del 1 de marzo al 30 de abril y Javier del 15 de marzo al 15 de mayo) establezca el intervalo del Programa de forma que cubra las fechas de ambos alumnos (sería entonces del 1 de marzo al 15 de mayo). Esto le permite que el Programa tenga validez durante la duración de las FCTs de ambos alumnos y podrá utilizarlo para los dos.

Pulse el botón "Siguiente".

Paso 2: Escriba en el cuadro de texto grande, o selecciones de la lista sobre él, (sólo una de las dos cosas) la "Actividad formativo-productiva" que deberá hacer el alumno. Marque los check situados a la izquierda de las "Capacidades terminales" que estará desarrollando el alumno al hacer la Actividad (*para cada Actividad deberá marcar al menos una Capacitad, pero no es preciso que las marque todas*). Una vez descrita la actividad e indicadas sus capacidades, pulse el botón "Aceptar".

Repita este paso tantas veces como sea preciso para definir todas las "Actividades formativo-productivas" que componen el Programa Formativo. Cuando acabe, pulse el botón "terminar" situado en la parte inferior derecha.

CICERON - Guía rápida para el profesor-tutor

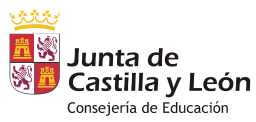

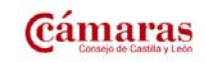

Versión 1.6 – Febrero 2011 – Página 18 de 40

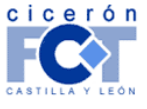

INFORMÁTICA Y TELECOMUNICACIONES

Paso 3: Habrá vuelto a la lista de "Programas Formativos". Sólo cuando se han indicado los alumnos que llevarán asociado un Programa Formativo se presenta a la derecha de sus datos la imagen de un disquete (<sup>™</sup>) que, pulsada, permite la visualización y descarga del documento generado; en formato pdf<sup>3</sup>.

**Nota importante:** Si se permitiera la descarga del documento en este punto, faltarían datos por cumplimentar (Área de Trabajo, Responsable del Centro de Trabajo, Horas).

> Esto es así debido a que realmente aún no ha relacionado el Programa con la FCT de ningún alumno.

> Siga los pasos según le indica esta "Guía Rápida" y obtendrá el documento adecuadamente cumplimentado y listo para su descarga / impresión.

#### Caso B: Partiendo de un "Programa Formativo" definido previamente.

Es posible que en un curso usted vuelva a enviar alumnos a una empresa a la que ya los envió el año anterior; y lo haga bajo las mismas premisas.

En este caso, salvo las fechas de validez del Programa y los alumnos asociados al mismo, los datos serán exactamente iguales.

En este caso le interesa crear el nuevo "Programa Formativo" con la opción "Crear como..."

**Paso 1:** La página que se carga según *"¿Cómo llegar?"*, muestra la lista de Programas Formativos ya definidos. En la zona superior de la misma hay un buscador que le permite localizarlos; utilícelo para encontrar aquél en el que quiere basar su nuevo Programa.

|                          | LISTADO DE PROGRAMAS FORMATIVOS                                                                                        |  |  |  |  |  |  |  |  |
|--------------------------|----------------------------------------------------------------------------------------------------|--|--|--|--|--|--|--|--|
| Seleccione los criterios | para filtrar los anexos mostrados                                                                                      |  |  |  |  |  |  |  |  |
| Código del centro:       | Nombre del centro:                                                                                                    |  |  |  |  |  |  |  |  |
| CIF de la empresa:       | Nombre de la empresa: cfie                                                                                             |  |  |  |  |  |  |  |  |
| Docu                     | Documento de formalización (Código) :                                                                                  |  |  |  |  |  |  |  |  |
|                          | Fecha de firma :                                                                                                    |  |  |  |  |  |  |  |  |
| Fech.                    | a de inicio - Fecha de finalizacio Introduzca los criterios y (dd/mm/aaaa)<br>Estudios: [CCFF] INF32 - Desar<br>Buscar |  |  |  |  |  |  |  |  |

**Paso 2:** Pulse el botón ☑ situado a la derecha de los datos del Programa Formativo que desea utilizar como plantilla.

CICERON - Guía rápida para el profesor-tutor

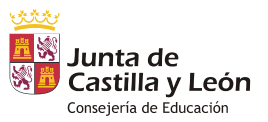

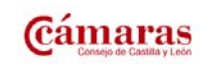

Versión 1.6 – Febrero 2011 – Página 19 de 40

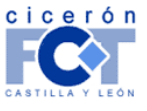

<sup>&</sup>lt;sup>3</sup> Necesitará tener instalado Adobe Acrobat Reader para poder visualizar los documentos PDF.

Puede descargarlo en http://get.adobe.com/es/reader/.

|                                                              | Divisa                                                       | (iT 🔄                                                           |                 |               |     |              |                                  |
|--------------------------------------------------------------|--------------------------------------------------------------|-----------------------------------------------------------------|-----------------|---------------|-----|--------------|----------------------------------|
|                                                              |                                                              |                                                                 |                 |               |     |              | INFORMÁTICA Y TELECOMUNICACIONES |
| E                                                            | istudios: [CCFF] INF32 - Desarr                              | ollo de aplicaciones info<br>uscar                              | rmáticas 👻      | (aa) miny aac | ,u) |              |                                  |
|                                                              | DEFINIR NUEVO "PI                                            | ROGRAMA FORMATIVO                                               | -               |               |     |              |                                  |
| DOC. FORM<br>EMPRESA<br>CENTRO DE TRABAJO                    | CÓDIGO CENTRO -<br>CENTRO                                    | ESTUDIOS                                                        | FECHA<br>INICIO | FECHA<br>FIN  |     | ŧ            |                                  |
| 470151000001 - CURSOS<br>CFIE 01 - Delegación de<br>Boecillo | 47015100 -<br>Centro Demo CICERON -<br>BOECILLO (VALLADOLID) | [CCFF] INF32 -<br>Desarrollo de<br>aplicaciones<br>informáticas | 20/10/2010      | 25/02/2011    | B   | ☑ (          | x                                |
| 470151000001 - CURSOS<br>CFIE 01 - Delegación de             | 47015100 -<br>Centro Demo CICERON -                          | [CCFF] INF32 -<br>Desarrollo de                                 | 1/10/2009       | 15/03/2010    | (*) | $\checkmark$ |                                  |

**Paso 3:** Se encuentra usted en este momento en la misma situación que en el Paso 1 del caso A. La diferencia está en que, conforme avance por el proceso, las pantallas estarán cumplimentadas basándose en los datos del Programa que ha elegido como patrón.

Modifique lo que desee e indique los datos nuevos necesarios (por ejemplo las fechas de firma y de validez del nuevo Programa).

Paso 4: Habrá vuelto a la lista de "Programas Formativos". Sólo cuando se han indicado los alumnos que llevarán asociado un Programa Formativo se presenta a la derecha de sus datos la imagen de un disquete (E) que, pulsada, permite la visualización y descarga del documento generado; en formato pdf<sup>4</sup>.

**Nota importante:** Si se permitiera la descarga del documento en este punto, faltarían datos por cumplimentar (Área de Trabajo, Responsable del Centro de Trabajo, Horas).

Esto es así debido a que realmente aún no ha relacionado el Programa con la FCT de ningún alumno.

Siga los pasos según le indica esta "Guía Rápida" y obtendrá el documento adecuadamente cumplimentado y listo para su descarga / impresión.

#### F. – Definición de FCT.

#### ¿Cómo llegar?

- Trabajando como Profesor.
- Menú "Gestión de..." → "FCT" → "Nueva FCT".

CICERON - Guía rápida para el profesor-tutor

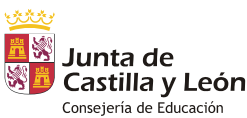

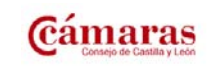

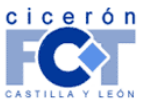

<sup>&</sup>lt;sup>4</sup> Necesitará tener instalado Adobe Reader para poder visualizar los documentos PDF.

Puede descargarlo en http://www.adobe.es/products/acrobat/readstep2.html.

|                       |                         |          | ISA II                                                                 |                                                                    |                         |                                  |
|-----------------------|-------------------------|----------|------------------------------------------------------------------------|--------------------------------------------------------------------|-------------------------|----------------------------------|
|                       |                         |          |                                                                        |                                                                    |                         | INFORMÁTICA Y TELECOMUNICACIONES |
| cicerón Usua<br>traba | rio Demo<br>Ijando como | Profesor | 🐹 contacto                                                             | ⊠ cerrar sesión<br>⊠ volver                                        | 1 STE                   |                                  |
| Datos Personales      | Trabajar co             | omo      | Gestión de                                                             | Buscar                                                             | Imprimir                |                                  |
|                       |                         |          | Centros                                                                |                                                                    |                         |                                  |
| ALUMNO                | COMIENZO                | FINALIZA | FCT 🕨                                                                  | Actividades                                                        | ESTUDIOS                |                                  |
| Apel1 Apel2, Alumno   | 16/07/2009              | 20/12    | /2009 LOPEZ VICUÑA P/<br>1 FCTs en Desarrollo<br>Página 1 de 1<br>Ir a | Gestión de Programas<br>Formativos<br>Listado de FCTs<br>Nueva FCT | uxiliares de enfermería |                                  |

Distant IT

#### Pasos a seguir.

**Paso 1:** Seleccione el Centro Educativo y el curso académico en el que va a definir la FCT. Pulse el botón "Siguiente".

**Paso 2:** Seleccione el alumno de la lista de los que tutoriza (y para los cuáles aún no ha definido la FCT), indique las fechas de inicio y fin de la misma y pulse el botón siguiente.

|                  | NUEVA FCT - PASO 2                                                                                     |           |
|------------------|----------------------------------------------------------------------------------------------------|-----------|
|                  | Indique el alumno y las techas en que desarrollarà su FCT.                                             |           |
| Profesor:        | 0% (243,7%) (271/97/22, LORETO                                                                         |           |
| Alumno:          | Apel1 Apel2, Alumno - Cuidados auxiliares de er 🗸                                                      |           |
| Año académico    | Apel1 Apel2, Alumno - C., ados auxiliares de enfer<br>demo, alumno - Cuidados auxiliares de enfermería |           |
| Fecha de inicio: | (dd/mm/aaaa)                                                                                           |           |
| Fecha de fin:    | (dd/mm/aaaa)                                                                                           |           |
|                  |                                                                                                    |           |
| Anterior         |                                                                                                    | Siguiente |

Nota importante: Si el alumno va a ir a dos empresas (pongamos por ejemplo: empresa A – [17/01/2006 – 18/02/2006] y empresa B – [21/02/2006 – 11/03/2006]), las fechas a indicar en este paso son las de inicio y fin globales de la FCT (es decir [17/01/2006 – 11/03/2006]).

**Paso 3:** Para poder definir correctamente una FCT, el alumno debe "ir" al menos, a una empresa, lo cuál significa que **es necesario definir al menos un "Intervalo de FCT"**. Para ello, en la página resumen que se muestra, pulsar el enlace *AÑADIR INTERVALO A LA FCT*.

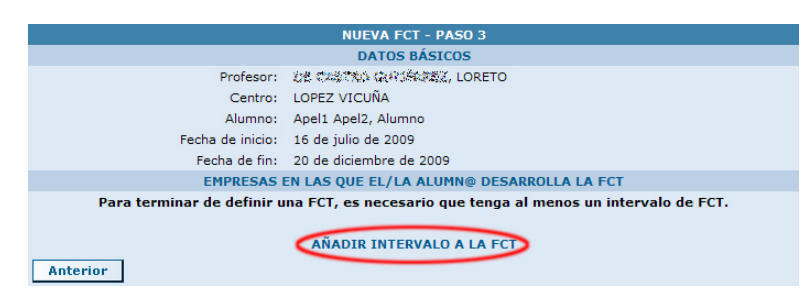

Paso 4: "Nuevo Intervalo de FCT".

**Nota importante:** Este paso deberá repetirse una vez por cada una de las empresas a las que el alumno vaya a ir durante el desarrollo de su FCT.

Paso 4.1: En la página que se muestra, elegir el "Documento de Formalización" (o lo que es lo mismo, la empresa).

CICERON – Guía rápida para el profesor-tutor

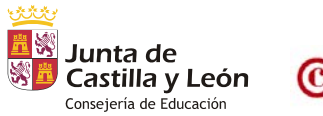

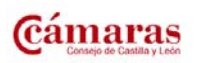

Versión 1.6 - Febrero 2011 - Página 21 de 40

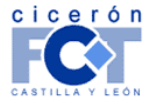

INFORMÁTICA Y TELECOMUNICACIONES

**Nota importante:** siempre aparece marcada una empresa, la primera de la lista; esto no quiere decir que sea la que se está buscando...

Rellenar también las fechas de inicio y fin del intervalo.

**Nota importante:** Cicerón asume que el alumno sólo irá a una empresa durante su FCT. Rellena por tanto los campos con los datos obtenidos en pasos previos.

Es posible sin embargo que esto no sea así (o sea, que el alumno vaya a ir a varias empresas), en cuyo caso deberá modificar las fechas para que se adecuen a la realidad, esto es, el período de tiempo en el que el alumno va a ir a la empresa correspondiente.

Pulse el botón "siguiente".

| NUEVA FCT - PASO 3                                                                |                                                                                                    |  |  |  |  |  |  |  |
|-----------------------------------------------------------------------------------|----------------------------------------------------------------------------------------------------|--|--|--|--|--|--|--|
|                                                                                   | NUEVO INTERVALO DE FCT - PASO 1                                                                                                    |  |  |  |  |  |  |  |
| Seleccione la empresa a la que acudirá el alumno y las fechas en las que lo hará. |                                                                                                    |  |  |  |  |  |  |  |
| Documento de formalización.                                                       | 340017770062 - ABACO DENTAL. PASEO DE ISABEL LA CATOLICA 4 1º IZ 💌                                                                                                    |  |  |  |  |  |  |  |
| Fecha de inicio:                                                                  | 340017770042 - I.E.S. DIEGO MARIN AGUILERA. BURGOS (28-feb-2002)<br>3400177700 - PARQUESOL DENTAL AZANA SL. VALLADOLID (08-nov-20                                                                   |  |  |  |  |  |  |  |
| Fecha de fin:                                                                     | 340017770002 - PREORI IT. 23 CUCKFIEL RD. (10-jul-2007)<br>340017770024 - PRESTACIONES ODONTOLOGICAS PALENCIA, S.L., Sede                                                                           |  |  |  |  |  |  |  |
| Anterior                                                                          | 340017770020 - RELIGIOSAS DE MARIA IMMACULADA. PALENCIA (07-abr<br>340017770057 - SACYL GERENCIA DE ATENCION PRIMARIA DE BURGOS.<br>340017770010 - SANIDAD DE CASTILLA Y JEON (GERENCIA DE ATENCIO) |  |  |  |  |  |  |  |
|                                                                                   | 340017770019 - SELECCIONES LOFER, S.L. PALENCIA (23-sep-2003)                                                                                                    |  |  |  |  |  |  |  |

Paso 4.2: Rellene los datos referentes a la empresa.

|                                                                                                    | NUEVA FCT - PASO 3                                      |  |  |  |  |  |  |
|----------------------------------------------------------------------------------------------------|---------------------------------------------------------|--|--|--|--|--|--|
| NUEVO INTERVALO DE FCT - PASO 2                                                                                                    |                                                         |  |  |  |  |  |  |
| Cumplimente los datos referentes al tutor en la empresa, sede y departamento en la misma en que el<br>alumno realizará la ECT así como el número de boras totales que realizará. |                                                         |  |  |  |  |  |  |
|                                                                                                    |                                                         |  |  |  |  |  |  |
| Documento de formalización:                                                                                                    | 340017770082 - PREORI IT. 23 CUCKFIEL RD. (10-jul-2007) |  |  |  |  |  |  |
|                                                                                                    | EMPRESA ERASMUS                                         |  |  |  |  |  |  |
| Periodo estimado:                                                                                                    | 16/07/2009 - 20/12/2009                                 |  |  |  |  |  |  |
| Convocatoria:                                                                                                    | ORDINARIA 🗸                                             |  |  |  |  |  |  |
|                                                                                                    |                                                         |  |  |  |  |  |  |
| tutor:                                                                                                    | ✓ Añadir tutor si no está en la lista                   |  |  |  |  |  |  |
| Departamento:                                                                                                    |                                                         |  |  |  |  |  |  |
| Centro de trabajo:                                                                                                    | ×                                                       |  |  |  |  |  |  |
|                                                                                                    | (Nuevo)                                                 |  |  |  |  |  |  |
| Número de horas:                                                                                                    |                                                         |  |  |  |  |  |  |
| Programa Formativo:                                                                                                    | O 16-jul-2009 - 20-dic-2009 (Ver documento)             |  |  |  |  |  |  |
| Anterior                                                                                                    | Siguiente                                               |  |  |  |  |  |  |

- Siempre deberá indicar si el alumno desarrolla su estancia en la empresa durante la **convocatoria** ORDINARIA de su FCT o durante la EXTRAORDINARIA.
- Si el tutor no aparece en la lista, pulse en "Añadir tutor si no está en la lista" para incluirlo.
- Si el Centro de Trabajo no aparece en la lista, indíquelo en el campo "(Nuevo)".
- Indique el número de horas que el alumno hará en la empresa.

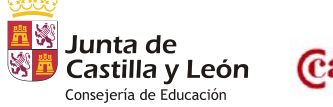

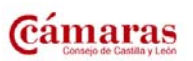

Versión 1.6 – Febrero 2011 – Página 22 de 40

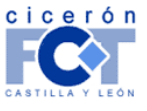

INFORMÁTICA Y TELECOMUNICACIONES

**Nota importante:** La suma de las horas realizadas en cada una de las empresas por las que pase el alumno debiera ser el total que debe realizar el alumno en su FCT.

• Seleccione el "Programa Formativo". Si ha definido previamente el "Programa Formativo" según le recomienda esta guía, Cicerón se lo mostrará para que lo seleccione.

**Nota importante:** Cicerón no asigna automáticamente el Programa debido a que es posible que en un mismo período de tiempo y para la misma empresa haya, por causas especiales, varios posibles Programas válidos.

Pulse el botón "siguiente".

**Paso 4.3:** Podrá definir las direcciones de correo electrónico del alumno y de sus tutores (en el centro educativo y en la empresa) para la FCT. Esto permitirá a CICERON configurar el entorno colaborativo.

| NUEVA FCT - PASO 4                                                                                                    |                                                                                                    |                                            |                                                    |  |  |  |  |  |  |
|----------------------------------------------------------------------------------------------------|----------------------------------------------------------------------------------------------------|--------------------------------------------|----------------------------------------------------|--|--|--|--|--|--|
|                                                                                                    | DATOS DEL ENTORNO COLABORATIVO                                                                                                    |                                            |                                                    |  |  |  |  |  |  |
| Si falta alguno de los emails de los usuarios que forman parte de esta FCT debe introducirlos en el siguiente formulario,<br>ya que son necesarios para el correcto funcionamiento del entorno colaborativo. |                                                                                                    |                                            |                                                    |  |  |  |  |  |  |
| Si no falta ningún email pulse el<br>y pasar al siguiente paso.                                                                                                    | Si no falta ningún email pulse el botón "Siguiente". Si no desea utilizar el entorno colaborativo puede no indicar los email<br>y pasar al siguiente paso. |                                            |                                                    |  |  |  |  |  |  |
| Profesor/a - Tutor/a:<br>Alumno:                                                                                                    | O, MJ<br>de Ciceron, Alumno                                                                                                    | Correo electrónico:<br>Correo electrónico: | profesor@ciceron-fct.com<br>alumno@ciceron-fct.com |  |  |  |  |  |  |
| Tutor:                                                                                                    | TUTOR A                                                                                                    | Correo electrónico:                        |                                                    |  |  |  |  |  |  |
| Anterior                                                                                                    |                                                                                                    |                                            | Siguiente                                          |  |  |  |  |  |  |

**Paso 4.4:** Cuando haya definido al menos un "Intervalo de FCT", en la página de resumen de datos de la FCT ("Datos básicos"), aparecerá el **botón "terminar". Púlselo para finalizar el proceso** de creación de la FCT.

| NUEVA FCT - PASO 3          |                                  |                       |                 |                        |   |  |  |  |  |
|-----------------------------|----------------------------------|-----------------------|-----------------|------------------------|---|--|--|--|--|
| DATOS BÁSICOS               |                                  |                       |                 |                        |   |  |  |  |  |
|                             | Profesor: 《修·公路》等论。徐孝斌的论文,LORETO |                       |                 |                        |   |  |  |  |  |
| Centro: LOPEZ VICUÑA        |                                  |                       |                 |                        |   |  |  |  |  |
| Alumno: Apel1 Apel2, Alumno |                                  |                       |                 |                        |   |  |  |  |  |
|                             | Fecha de inicio:                 | 16 de julio de 2009   |                 |                        |   |  |  |  |  |
|                             | Fecha de fin:                    | 20 de diciembre de 20 | 009             |                        |   |  |  |  |  |
|                             | EMPRESAS I                       | EN LAS QUE EL/LA AI   | UMN@ DESARROLLA | LA FCT                 |   |  |  |  |  |
| Empresa                     | Centro de trabajo                | Departamento          | tutor           | Intervalo              |   |  |  |  |  |
| PREORI IT                   | 23 CUCKFIEL RD.                  |                       | Soraya 🐝 🕬 🗶    | 16/07/2009- 20/12/2009 | X |  |  |  |  |
| AÑADIR INTERVALO A LA FCT   |                                  |                       |                 |                        |   |  |  |  |  |

**Nota importante:** Las fechas de los intervalos de la FCT pueden solaparse, pero no completamente. Esto significa que un alumno puede ir simultáneamente a dos empresas, pero los intervalos no podrán ser exactamente iguales. Tendrán que tener al menos una diferencia de un día.

O sea: Empresa 1 → [01/03/06 - 15/05/06] y Empresa 2 → [01/03/06 - 15/05/06] **no** está soportado. Tendría que ser Empresa 1 → [01/03/06 - 15/05/06] y Empresa 2 → [02/03/06 - 15/05/06].

CICERON - Guía rápida para el profesor-tutor

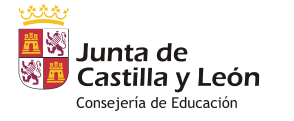

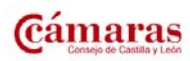

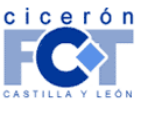

G. – Comprobar la corrección de los alumnos asociados a los Programas Formativos e impresión de estos últimos.

#### ¿Cómo llegar?

- Trabajando como Profesor.
- Menú "Gestión de…" → "FCT" → "Gestión de Programas Formativos".

| cicerón<br>FC  | Usuar<br>trabaj | io Demo<br>jando como | Profesor |             | 🖾 contacto | ⊠ cerrar sesión<br>⊠ volver  | STE                     |
|----------------|-----------------|-----------------------|----------|-------------|------------|------------------------------|-------------------------|
| Datos Persona  | les             | Trabajar co           | mo       | Gestión de. |            | Buscar                       | Imprimir                |
|                |                 |                       |          | Centros     |            |                              | _                       |
| ALUMN          | 0               | COMIENZO              | FINALIZA | FCT         | •          | Actividades                  | ESTUDIOS                |
| Apel1 Apel2, A | lumno           | 16/07/2009            | 20/12    | /2009 LOPEZ | VICUÑA P   | FormativoProductivas         | uxiliares de enfermería |
|                |                 |                       |          | 1 FCTs en   | Desarrol   | Formativos                   | 2                       |
|                |                 |                       |          |             | Ira        | Listado de FCTs<br>Nueva FCT |                         |

#### Pasos a seguir.

**Paso 1:** La página que se carga según se indica en *"¿Cómo llegar?"*, muestra la lista de Programas Formativos ya definidos. En la zona superior de la misma hay un buscador que le permite localizarlos; utilícelo para encontrar el que le interesa.

|                                | LISTADO DE PROGRAMAS FORMATIVOS                                                |                       |       |  |  |  |  |  |  |
|--------------------------------|--------------------------------------------------------------------------------|-----------------------|-------|--|--|--|--|--|--|
| Seleccione los criterios       | para filtrar los anexos mostrados                                              |                       |       |  |  |  |  |  |  |
| Código del centro:             |                                                                                | Nombre del centro:    |       |  |  |  |  |  |  |
| CIF de la empresa:             |                                                                                | Nombre de la empresa: | cfie  |  |  |  |  |  |  |
| Docu                           | mento de formalización (Código) :                                              |                       |       |  |  |  |  |  |  |
|                                | Fecha de firma :                                                               |                       | aaaa) |  |  |  |  |  |  |
| Fech                           | Fecha de inicio - Fecha de finalizació Introduzca los criterios y (dd/mm/aaaa) |                       |       |  |  |  |  |  |  |
| Estudios: [CCFF] INF32 - Desan |                                                                                |                       |       |  |  |  |  |  |  |
| Buscar                         |                                                                                |                       |       |  |  |  |  |  |  |

**Paso 2:** Acceda a los datos del documento para comprobar los datos de los alumnos cuya FCT está asociada al Programa y actualizar el mismo. Para ello haga clic sobre el dato correspondiente al Programa que le interesa en la columna "DOC. FORM – EMPRESA – CENTRO DE TRABAJO".

|                                         |                            |                                                              |                                                                 |                 | (00)11110000 | , u, |              |   |  |  |
|-----------------------------------------|----------------------------|--------------------------------------------------------------|-----------------------------------------------------------------|-----------------|--------------|------|--------------|---|--|--|
|                                         | E                          | studios: [CCFF] INF32 - Desarn                               | ollo de aplicaciones infor                                      | máticas 👻       |              |      |              |   |  |  |
| Buscar                                  |                            |                                                              |                                                                 |                 |              |      |              |   |  |  |
| DEFINIR NUEYO "PROGRAMA FORMATIYO"      |                            |                                                              |                                                                 |                 |              |      |              |   |  |  |
| DOC.<br>EMI<br>CENTRO D                 | RM<br>ESA<br>TRABAJO       | CÓDIGO CENTRO -<br>CENTRO                                    | ESTUDIOS                                                        | FECHA<br>INICIO | FECHA<br>FIN |      |              |   |  |  |
| 47015100000<br>CFIE 01 - De<br>Boecillo | I1 - CURSOS<br>legación de | 47015100 -<br>Centro Demo CICERON -<br>BOECILLO (VALLADOLID) | [CCFF] INF32 -<br>Desarrollo de<br>aplicaciones<br>informáticas | 20/10/2010      | 25/02/2011   | B    | V            | x |  |  |
| 47015100000<br>CFIE 01 - De             | 1 - CURSOS<br>legación de  | 47015100 -<br>Centro Demo CICERON -                          | [CCFF] INF32 -<br>Desarrollo de                                 | 1/10/2009       | 15/03/2010   | (*)  | $\checkmark$ |   |  |  |

**Paso 3:** Pulse en la pestaña "Alumnos asociados al Programa" y compruebe que están los que espera. Debiera ser así, puesto que los habrá ido asociando al mismo al definir sus FCTs.

CICERON - Guía rápida para el profesor-tutor

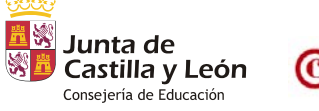

Cámaras Consejo de Castilla y León Versión 1.6 – Febrero 2011 – Página 24 de 40

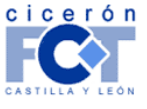

INFORMÁTICA Y TELECOMUNICACIONES

**Paso 4:** Una vez hecho esto, en la pestaña "Datos básicos", pulse el botón "descargar" o el 💾 en el listado para la visualización y descarga del documento generado; **en formato pdf**<sup>5</sup>.

Nota importante: Sólo podrá descargar el Programa Formativo cuando haya asignado alumnos al mismo.

#### H. – Definición de "Relación de Alumnos".

#### ¿Cómo llegar?

- Trabajando como Profesor.
- Menú "Gestión de..." → "Centros".

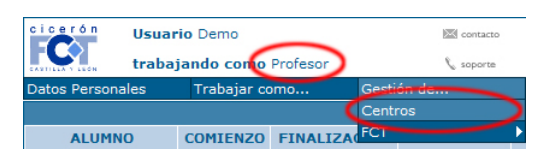

#### Pasos a seguir.

**Paso 1:** Se accede a la página de "Gestión del Centro". De entre las opciones mostradas en la parte superior de la pantalla, hacer clic sobre la que indica "Relaciones de alumnos".

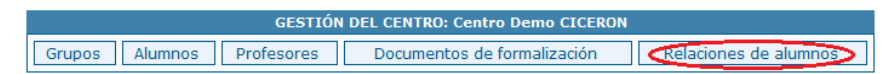

**Paso 2:** En la página a la que se llega, debajo del buscador que permite filtrar los anexos listados y antes de la lista de los mismos, hay un enlace, *DAR DE ALTA "RELACIÓN DE ALUMNOS"*. Hacer clic en él para proceder a crear el nuevo documento.

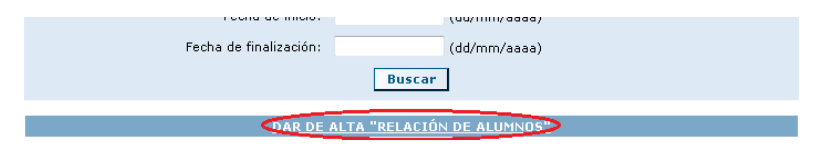

**Paso 3:** En la página que se muestra, **elija los estudios** para los que está generando la relación. Una vez hecho esto aparecerá una lista en la que podrá **elegir el "Documento de Formalización"** (o lo que es lo mismo, la empresa).

Nota importante: siempre aparece marcada una empresa, la primera de la lista; esto no quiere decir que sea la que se está buscando...

Introduzca también las fechas de inicio y fin (validez) para las que se define el anexo.

CICERON - Guía rápida para el profesor-tutor

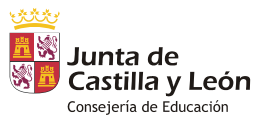

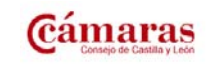

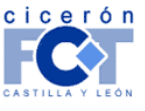

<sup>&</sup>lt;sup>5</sup> Necesitará tener instalado Adobe Reader para poder visualizar los documentos PDF.

Puede descargarlo en http://www.adobe.es/products/acrobat/readstep2.html.

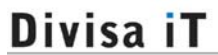

INFORMÁTICA Y TELECOMUNICACIONES

**Nota importante:** Si con los datos que suministra Cicerón no puede encontrar FCTs de alumnos que vayan a la empresa en esas fechas, no será posible la creación del anexo.

Pulse el botón "Aceptar" para proceder a la creación del anexo.

| DATOS DEL NUEVO ANEXO "Relación de alumnos"                                                                                                    |                                                                       |  |  |  |  |  |  |  |
|----------------------------------------------------------------------------------------------------|-----------------------------------------------------------------------|--|--|--|--|--|--|--|
| Seleccione los estudios y a continuación el documento de formalización correspondiente. El sistema<br>generará el anexo con la relación de alumnos correspondiente. |                                                                       |  |  |  |  |  |  |  |
| Centro:<br>Ciudad:                                                                                                    | Centro Demo CICERON<br>BOECILLO (VALLADOLID)                          |  |  |  |  |  |  |  |
| *Estudios:                                                                                                    | [PCPI] - ADG01I - Auxiliar de servicios administrativos 🔹             |  |  |  |  |  |  |  |
| *Documento de<br>formalización:                                                                                                    | 470151000001 - CURSOS CFIE 01. Delegación de Boecillo - 01-ene-2008 🔻 |  |  |  |  |  |  |  |
| *Fecha de inicio:                                                                                                    | 01/03/2011 (dd/mm/aaaa)                                               |  |  |  |  |  |  |  |
| *Fecha de<br>finalización:                                                                                                    | 20/05/2011 (dd/mm/aaaa)                                               |  |  |  |  |  |  |  |
| Aceptar                                                                                                    | Cancelar                                                              |  |  |  |  |  |  |  |

**Paso 4:** El documento se muestra en la lista de Relaciones de alumnos del centro, presentándose a la derecha la imagen de un disquete (⊟) que, pulsada, permite la visualización y descarga del documento generado; en formato pdf<sup>6</sup>.

Al descargar este documento, en el apartado firma Director/Responsable del centro de trabajo no se especifica nombre para evitar posibles datos erróneos ante cambios del responsable o director del centro de trabajo, de esta forma estos datos deberán ser introducidos de forma manual.

I. – Generación y descarga de "Ficha individual de seguimiento y evaluación" e "Informe valorativo del responsable del centro de trabajo".

¿Cómo llegar?

- Trabajando como Profesor.
- Menú "Gestión de..." → "FCT" → "Listado de FCTs".

| cicerón        | Usuar | io Demo     |          | 1           | contacto   | 🖾 cerrar sesión        | PORT                    |
|----------------|-------|-------------|----------|-------------|------------|------------------------|-------------------------|
|                | traba | jando cono  | Profesor |             | 🔍 soporte  | 🖾 volver               | 2 2 1 K/Q               |
| Datos Persona  | les   | Trabajar co |          | Gestión de  |            | Buscar                 | Imprimir                |
|                |       |             |          | Centros     |            |                        |                         |
| ALUMN          | 0     | COMIENZO    | FINALIZA | FCT         | •          | Actividades            | ESTUDIOS                |
| Apel1 Apel2, A | lumno | 16/07/2009  | 20/12    | /2009 LOPEZ | VICUÑA P   | Contián de Deserverses | uxiliares de enfermería |
|                |       |             |          | 1 FCTs en   | Desarrollo | Formativos             |                         |
|                |       |             |          | Página      | 1 de 1     | Listado de FCTs        | 5                       |
|                |       |             |          |             | Ir a       | Nueva FCT              |                         |
| L              |       |             |          |             |            | Seguimiento de FCT     |                         |

CICERON - Guía rápida para el profesor-tutor

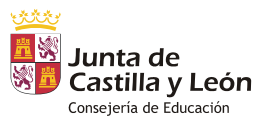

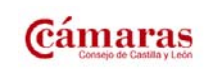

Versión 1.6 – Febrero 2011 – Página 26 de 40

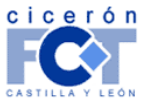

<sup>&</sup>lt;sup>6</sup> Necesitará tener instalado Adobe Reader para poder visualizar los documentos PDF.

Puede descargarlo en http://www.adobe.es/products/acrobat/readstep2.html.

Divisa iT INFORMÁTICA Y TELECOMUNICACIONES

#### Pasos a seguir.

**Paso 1:** En la página a la que se llega según lo indicado en *"¿Cómo llegar?"*, se le presenta el listado de las FCTs que tiene definidas. Haga clic sobre el nombre del alumno al que va a evaluar.

| LISTADO DE FCTs                                          |                  |                 |                  |                                  |       |              |  |
|----------------------------------------------------------|------------------|-----------------|------------------|----------------------------------|-------|--------------|--|
| Seleccione los criterios para filtrar las FCTs mostradas |                  |                 |                  |                                  |       |              |  |
|                                                          | Año académico:   | 2009/2010       | ~                |                                  |       |              |  |
|                                                          | Centro:          |                 |                  | *                                |       |              |  |
| Apelli                                                   | dos del alumno:  |                 |                  |                                  |       |              |  |
|                                                          | NIF del alumno:  |                 |                  |                                  |       |              |  |
|                                                          |                  |                 | Buscar           |                                  |       |              |  |
|                                                          |                  |                 |                  |                                  |       |              |  |
|                                                          |                  | <u>DAR D</u>    | DE ALTA NUEVA F  | <u>CT</u>                        |       |              |  |
| ALUMNO                                                   | CÓDIGO<br>CENTRO | CENTRO          | AÑO<br>ACADÉMICO | ESTUD                            | 105   | CALIFICACIÓN |  |
| Apel1 Apel2,                                             | 34001777         | LOPEZ<br>VICUÑA | 2009/2010        | Cuidados auxiliaro<br>enfermería | es de | Sin evaluar  |  |

Paso 2: Accede así a la página de gestión de datos de la FCT. NO HAGA NADA EN LOS DATOS BÁSICOS DE LA FCT QUE SE LE MUESTRAN. Acceda a la sección donde se especifican los intervalos.

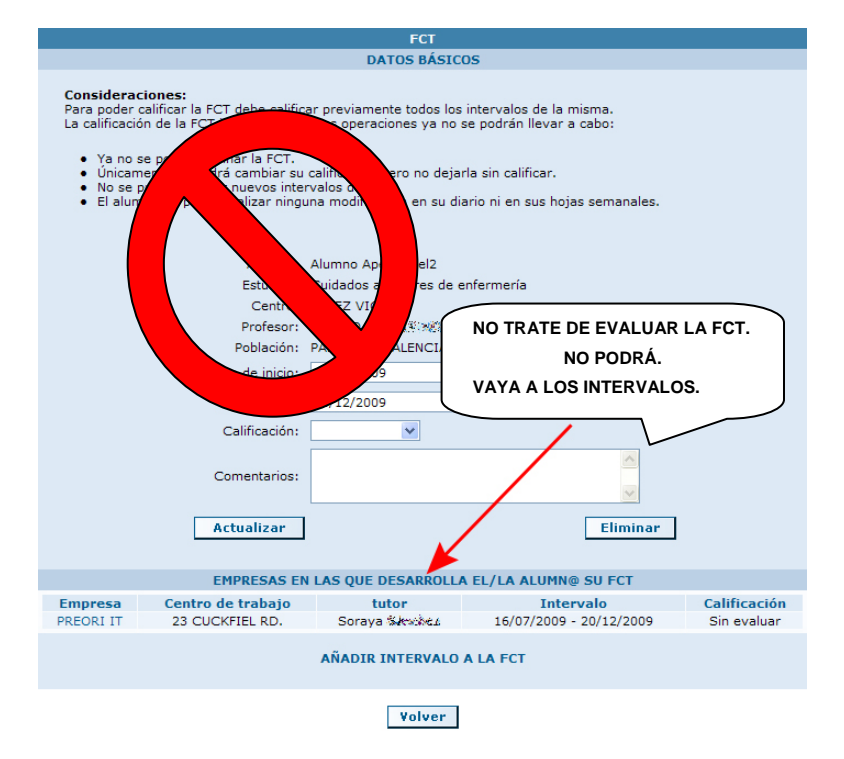

**Paso 3:** Junto con los datos básicos de la FCT se listan los intervalos que componen la FCT, o lo que es lo mismo, la lista de empresas en las que el alumno va para desarrollarla.

Los anexos "Ficha de seguimiento y evaluación" e "Informe valorativo" deben realizarse por cada una de las empresas.

Debe acceder, por tanto, a cada uno de los intervalos que componen la FCT para obtener la plantilla que Cicerón le genera de forma automática para que pueda completarla con su evaluación.

Pulse para ello sobre el nombre de la empresa.

CICERON - Guía rápida para el profesor-tutor

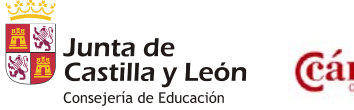

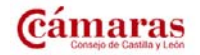

Versión 1.6 - Febrero 2011 - Página 27 de 40

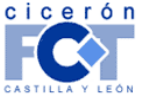

|                | Div                    | isa i l            |                         |              |                                  |
|----------------|------------------------|--------------------|-------------------------|--------------|----------------------------------|
|                |                        |                    |                         |              | INFORMÁTICA Y TELECOMUNICACIONES |
|                |                        |                    |                         |              | _                                |
|                | EMPRESAS EN LAS Q      | UE DESARROLLA EL/I | A ALUMN@ SU FCT         |              |                                  |
| Empresa        | Centro de trabajo      | Tutor              | Intervalo               | Calificación |                                  |
| CURSOS CFIE 01 | Delegación de Boecillo | AURORA ARBERAS     | 20/10/2010 - 25/02/2011 | Sin evaluar  |                                  |

Paso 4: Accede de esta forma a la página de gestión del intervalo particular.

|                                             | GESTIÓN DE INTERVALO DE                          | E FCT                            |                 |
|---------------------------------------------|--------------------------------------------------|----------------------------------|-----------------|
| Documento de formalización:<br>Convocatoria | 470151000001 - CURSOS CFIE 01. De<br>: ORDINARIA | slegación de Boecillo (01-e<br>👻 | ene-2008)       |
| Departamento:                               | -<br>(Nuevo)                                     | •                                |                 |
| Centro de trabajo:                          | Delegación de Boecillo                           | •                                |                 |
| Tutor:                                      | AURORA ARBERAS                                   | ▼ Nuevo Tutor                    |                 |
| Número de horas:<br>Período estimado:       | 380<br>20/10/2010 - 25/02/2011                   |                                  |                 |
| Calificación:                               | - 25/02/2011                                     |                                  |                 |
| Comentarios:                                |                                                  | *                                |                 |
|                                             | Actualizar                                       |                                  |                 |
|                                             | PROGRAMA FORMATIVO                               | b                                |                 |
|                                             | e febrero de 2011<br>Actualizar                  |                                  |                 |
| FI                                          | CHA INDIVIDUAL DE SEGUIMIENTO                    | Y EVALUACIÓN*                    |                 |
| Generar Anexo) Insertar Ane                 | xo: Exa                                          | minar Aceptar                    | Descargar Anexo |
| INFORME                                     | VALORATIVO DEL RESPONSABLE DEI                   | L CENTRO DE TRABAJO*             |                 |
| Generar Anexo Insertar Ane                  | xo: Exa                                          | minar Aceptar                    | Descargar Anexo |
| VER LOS ANEXOS "HOJA                        | DE SEGUIMIENTO SEMANAL DEL A                     | LUMNO" EN ESTE INTER             | VALO DE FCT     |

En este punto, para obtener las plantillas de ambos anexos que Cicerón le genera, pulse los enlaces "Generar anexo" correspondientes a cada uno.

Paso 5: Cuando pulse cada uno de los enlaces, Cicerón abrirá una nueva ventana con la plantilla generada.La plantilla se mostrará rellena en función de los datos previos de que dispone el sistema.

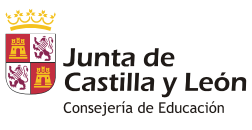

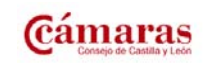

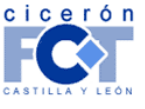

INFORMÁTICA Y TELECOMUNICACIONES

| 🐏 PlantillaFichaIndividualSyE.doc - Microsoft Wo                                                                                        | rd                                                                                                    |                           |          |                       | - • ×           |  |  |  |  |  |  |
|----------------------------------------------------------------------------------------------------|----------------------------------------------------------------------------------------------------|---------------------------|----------|-----------------------|-----------------|--|--|--|--|--|--|
| 🖞 Archivo Edición 💯 nsertar Eormato Herramientas Tabla Ventana Contribute ? Adobe PDF Comentarios de Acrobat 🛛 Escriba una pregunta 🕞 🗙 |                                                                                                    |                           |          |                       |                 |  |  |  |  |  |  |
| 🗄 🗅 💕 🖬 🕒 🔒 🖪 🚳 🔕 🖤 📖 .                                                                                                    | » 🗈 🛍 🟈   ୬) - ୧୯ -   😣 🞲 💷 🗟 🎫 🛃 🧔 🥊 105% 👘                                                                                                    | 🛛 🕜   🕮 Lectura 💂         |          |                       |                 |  |  |  |  |  |  |
| 🚦 💶 Abrir en Contribute 🚮 Publicar en sitio We                                                                                          | 🛛 🕰 Abrir en Contribute 🔜 Publicar en sitio Web 📆 Enviar a blog 💂                                                                                             |                           |          |                       |                 |  |  |  |  |  |  |
| - 4 Normal + Arial, 8 - Arial - 8 - N K S ■ 書 書 ■ 葉 +   三 注 译 读   □ + 22 - △ - ]                                                        |                                                                                                    |                           |          |                       |                 |  |  |  |  |  |  |
|                                                                                                    |                                                                                                    |                           |          |                       |                 |  |  |  |  |  |  |
|                                                                                                    |                                                                                                    |                           |          |                       | <u> </u>        |  |  |  |  |  |  |
| -                                                                                                    |                                                                                                    |                           |          |                       |                 |  |  |  |  |  |  |
|                                                                                                    |                                                                                                    |                           |          |                       |                 |  |  |  |  |  |  |
| 1000                                                                                                    |                                                                                                    | [                         |          |                       |                 |  |  |  |  |  |  |
|                                                                                                    | cicerón                                                                                                    | FORMAC                    | IÓN EN   | CENTRO                | S DE TRABAJO 🗉  |  |  |  |  |  |  |
| Junta de                                                                                                    |                                                                                                    |                           |          |                       |                 |  |  |  |  |  |  |
| Castilla y León                                                                                                    | CASTILLA Y LEÓN                                                                                                    | FICHA INDIVIDU            | AL DE S  | SEGUIMI               | ENTO Y EVALUACI |  |  |  |  |  |  |
| 1.                                                                                                    |                                                                                                    |                           |          |                       |                 |  |  |  |  |  |  |
| - ALLIMNO/A: Mc. M.R.                                                                                                    |                                                                                                    |                           |          |                       |                 |  |  |  |  |  |  |
| CENTRO EDUCATIVO: Centro Demo CIO                                                                                                    | CERON.                                                                                                    | CÓDIG                     | O CENTR  | <b>0:</b> 47 01 51 00 | ). Hoj:         |  |  |  |  |  |  |
| - PROFESOR/A-TUTOR/A: MT, C.                                                                                                    | vojence informéticos                                                                                                    | CI AVE                    | . INE20  |                       |                 |  |  |  |  |  |  |
| FAMILIA PROFESIONAL: Informática                                                                                                    | nuones mormandas.                                                                                                    | ERIODO: 20/10/10-25/02/11 | : INF 32 | TIEME                 | 20/HORAS: 380   |  |  |  |  |  |  |
| CENTRO DE TRABAJO: CURSOS CFIE                                                                                                    | 01 - Delegación de Boecillo. Ál                                                                                                    | REA DE TRABAJO: -         |          |                       |                 |  |  |  |  |  |  |
| RESPONSABLE DEL CENTRO DE TRA                                                                                                    | BAJO PARA LA FCT: AURORA ARBERAS.                                                                                                    |                           |          |                       |                 |  |  |  |  |  |  |
| · •                                                                                                    |                                                                                                    |                           |          |                       |                 |  |  |  |  |  |  |
| ACTIVIDADES                                                                                                    | CADACIDADES TEDMINALES (DESIL TADOS DE ADDENI                                                                                                    |                           | VALOR    | ACIÓN (*)             | ORSERVACION     |  |  |  |  |  |  |
|                                                                                                    | CAPACIDADES TERMINALES / RESULTADOS DE APREM                                                                                                    | DIZAJE                    | 1        | 2                     | T               |  |  |  |  |  |  |
| ACT CCFF                                                                                                    | Realizar el análisis y diseño de aplicaciones, bases de datos y sitios web en Inter<br>Elaborar anticaciones utilizando diferentes berramientas de deservollo | rnet/Intranet.            |          |                       | l ±             |  |  |  |  |  |  |
| ā                                                                                                    | Establecer y mantener una comunicación apropiada con sus entorno profesional:                                                                                 | usuarios, servicios       |          |                       | •<br>•          |  |  |  |  |  |  |
|                                                                                                    | 2   Itérnicos del sistema dirección de departamento y de la emoresa   + + + + + + + + + + + + + + + + + +                                                     |                           |          |                       |                 |  |  |  |  |  |  |
| 🗄 Dibujar 🕶 🔓   Autoformas 🕶 🔪 🔽 🔘                                                                                                    |                                                                                                    |                           |          |                       |                 |  |  |  |  |  |  |
| Pág. 1 Sec. 1 1/1 A 10,2                                                                                                    | cm Lín. 16 Col. 1 GRB MCA EXT SOB Español (Esp 🛽 🖄                                                                                                    |                           |          |                       |                 |  |  |  |  |  |  |
|                                                                                                    |                                                                                                    |                           |          |                       |                 |  |  |  |  |  |  |

J. – Actualización en CICERON de "Ficha individual de seguimiento y evaluación" e "Informe valorativo del responsable del centro de trabajo".

#### ¿Cómo llegar?

- Trabajando como Profesor.
- Menú "Gestión de..." → "FCT" → "Listado de FCTs".

| Usuario Demo<br>trabajando cono Profesor |       |             | l        | 🖾 contacto  | 🖾 cerrar sesión<br>🐼 volver | 1 Stalle                           |                         |
|------------------------------------------|-------|-------------|----------|-------------|-----------------------------|------------------------------------|-------------------------|
| Datos Persona                            | les   | Trabajar co | mo       | Gestión de  |                             | Buscar                             | Imprimir                |
|                                          |       |             |          | Centros     |                             |                                    |                         |
| ALUMN                                    | 0     | COMIENZO    | FINALIZA | FCT         | •                           | Actividades                        | ESTUDIOS                |
| Apel1 Apel2, A                           | lumno | 16/07/2009  | 20/12    | /2009 LOPEZ | VICUÑA P.                   |                                    | uxiliares de enfermería |
|                                          |       |             |          | 1 FCTs en   | Desarrollo                  | Gestion de Programas<br>Formativos |                         |
|                                          |       |             |          |             | Ira                         | Listado de FCTs                    | >                       |
|                                          |       |             |          |             |                             | Seguimiente de ECT                 |                         |

#### Pasos a seguir.

**Nota importante:** Una vez finalizado el curso académico (se considera finalizado a 15 de julio), no será posible modificar los datos de las FCT del mismo; con lo que no se podrán modificar ni la "Ficha individual de seguimiento y evaluación" ni el "Informe valorativo del responsable del centro de trabajo" a partir de esa fecha.

CICERON - Guía rápida para el profesor-tutor

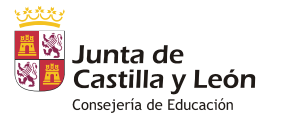

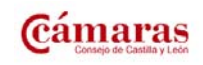

Versión 1.6 - Febrero 2011 - Página 29 de 40

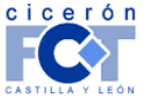

INFORMÁTICA Y TELECOMUNICACIONES

**Paso 1:** En la página a la que se llega según lo indicado en *"¿Cómo llegar?"*, se le presenta el listado de las FCTs que tiene definidas. Haga clic sobre el nombre del alumno al que va a evaluar.

| LISTADO DE FCTs                                          |                  |                 |                  |                                   |      |              |  |  |  |  |
|----------------------------------------------------------|------------------|-----------------|------------------|-----------------------------------|------|--------------|--|--|--|--|
| Seleccione los criterios para filtrar las FCTs mostradas |                  |                 |                  |                                   |      |              |  |  |  |  |
|                                                          | Año académico:   | 2009/2010       | ~                |                                   |      |              |  |  |  |  |
|                                                          | Centro:          |                 |                  |                                   |      |              |  |  |  |  |
| Apellidos del alumno:                                    |                  |                 |                  |                                   |      |              |  |  |  |  |
|                                                          | NIF del alumno:  |                 |                  |                                   |      |              |  |  |  |  |
|                                                          |                  |                 | Buscar           |                                   |      |              |  |  |  |  |
|                                                          |                  |                 |                  |                                   |      |              |  |  |  |  |
|                                                          |                  | DAR D           | E ALTA NUEVA F   | <u>CT</u>                         |      |              |  |  |  |  |
| ALUMNO                                                   | CÓDIGO<br>CENTRO | CENTRO          | AÑO<br>ACADÉMICO | ESTUDI                            | 05   | CALIFICACIÓN |  |  |  |  |
| pel1 Apel2,                                              | 34001777         | LOPEZ<br>VICUÑA | 2009/2010        | Cuidados auxiliare:<br>enfermería | s de | Sin evaluar  |  |  |  |  |

Paso 2: Accede así a la página de gestión de datos de la FCT. NO HAGA NADA EN LOS DATOS BASICOS DE LA FCT QUE SE LE MUESTRAN. Acceda a la sección donde se especifican los intervalos en la página.

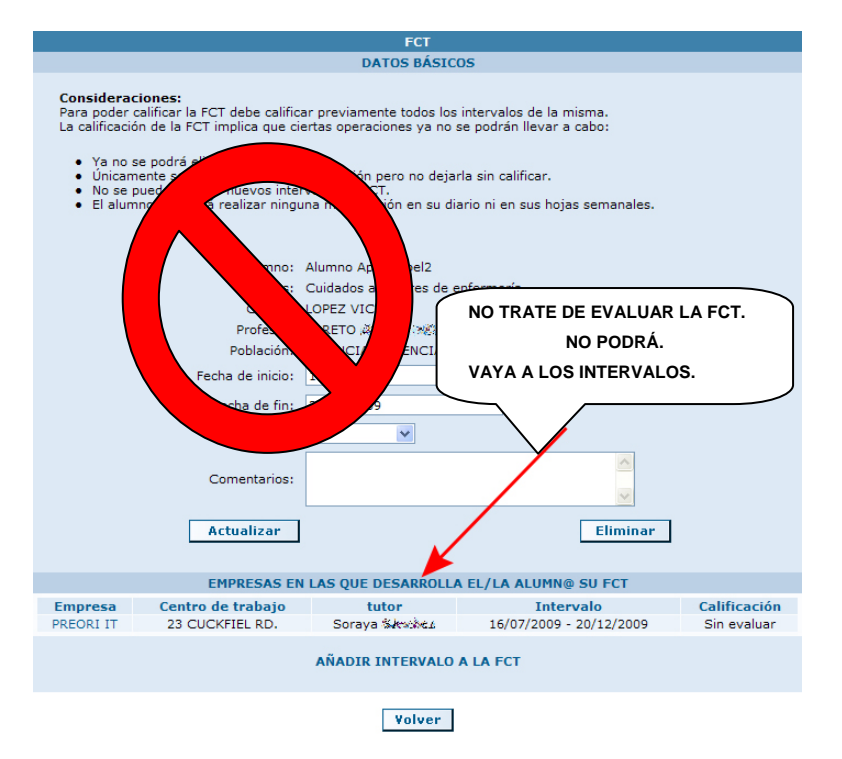

**Paso 3:** En la página se listan, además de los datos básicos de la FCT, la lista de intervalos que la componen, o lo que es lo mismo, la lista de empresas en las que el alumno va para desarrollarla.

Los anexos "Ficha de seguimiento y evaluación" e "Informe valorativo" deben realizarse por cada una de las empresas.

Debe acceder, por tanto, a cada uno de los intervalos que componen la FCT para obtener incorporar la evaluación de cada uno de ellos.

Pulse para ello sobre el nombre de la empresa.

CICERON - Guía rápida para el profesor-tutor

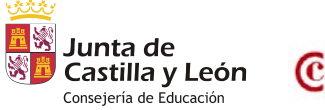

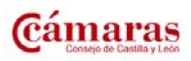

Versión 1.6 - Febrero 2011 - Página 30 de 40

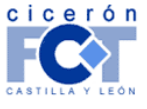

|                | Div                    | isa iT             |                         |              |                                  |
|----------------|------------------------|--------------------|-------------------------|--------------|----------------------------------|
|                |                        |                    |                         |              | INFORMÁTICA Y TELECOMUNICACIONES |
|                | EMPRESAS EN LAS Q      | UE DESARROLLA EL/I | LA ALUMN@ SU FCT        |              |                                  |
| Empresa        | Centro de trabajo      | Tutor              | Intervalo               | Calificación |                                  |
| CURSOS CFIE 01 | Delegación de Boecillo | AURORA ARBERAS     | 20/10/2010 - 25/02/2011 | Sin evaluar  |                                  |

Paso 4: Accede de esta forma a la página de gestión del intervalo particular.

|                                                                                                    | GESTIÓN DE INTERVALO DE FCT                                                                                                    |                                  |
|----------------------------------------------------------------------------------------------------|----------------------------------------------------------------------------------------------------|----------------------------------|
| Documento de formalizació<br>Convocator                                                                   | Gegir archivos para cargar                                                                                                    | <u>×</u>                         |
| Departament                                                                                               | Organizar 🔻                                                                                                    | • •                              |
| Centro de trabaj<br>Tuto<br>Número de hora<br>Período estimad<br>Período rea<br>Calificació<br>Comentario | Descargas Escritorio Sitios recientes Bibliotecas Documentos Sinágenes Música Vídeos Unidades de disco duro (2) OS (C:) OS (C:) OS (C:) OS (C:) T69 GB disponibles de 456 GB HP_RECOVERY (D:) T41 MB disponibles de 7,33 GB Dispositivos con almacenamiento extraíble (2) Unidad de DVD RW (E:) | E                                |
| ② 20 de octubre de 2010 - 25<br>Descargar [español (España                                                | ▶ ≦ OS (C:)                                                                                                    | •<br>• (*.*) •<br>Cancelar<br>af |
| F                                                                                                    | ICHA INDIVIDUAL DE SEGUIMIENTO Y EVALUACIÓN*                                                                                                    |                                  |
| Generar Anexo Insertar An                                                                                 | exo: Examinar Aceptar Descargar Anexo                                                                                                    | ]                                |
| INFORME                                                                                                   | VALORATIVO DEL RESPONSABLE DEL CENTRO DE TRABAJO*                                                                                                    |                                  |
| Generar Anexo Insertar An                                                                                 | exo: Examinar Aceptar Descargar Anexo                                                                                                    | ]                                |
| VER LOS ANEXOS "HOT                                                                                       | IA DE SEGUIMUENTIT SEMANAL DEL ALUMNO" EN ESTE INTERVALO DE ECT                                                                                                    | -                                |

#### Paso 4.1: Ficha individual de seguimiento y evaluación.

Pulse el botón "Examinar" situado a la derecha del campo "Insertar Anexo" situado en el apartado "Ficha individual de seguimiento y evaluación". Aparecerá una ventana "Elegir archivo". Busque el fichero correspondiente en su disco duro, selecciónelo y pulse el botón "Abrir".

En el campo "Insertar Anexo" se mostrará dónde tiene el fichero en su disco duro. Pulse el botón "Aceptar" y el documento se incorporará a Cicerón.

|               | FICHA           | INDIVIDUAL DE SEGUIMIENTO Y EVALUACIÓN* |
|---------------|-----------------|-----------------------------------------|
| Generar Anexo | Insertar Anexo: | Examinar Aceptar Descargar Apexo        |
|               |                 |                                         |

A partir de este momento, podrá recuperar el anexo siempre que lo desee, directamente de Cicerón, accediendo aquí y pulsando el enlace "Descargar anexo" correspondiente.

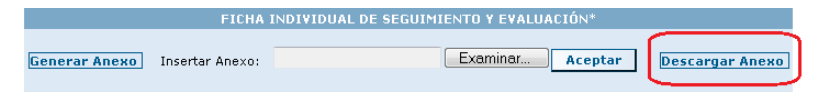

#### Paso 4.2: Informe valorativo del responsable del centro de trabajo.

Repita lo realizado para la "Ficha individual de seguimiento y evaluación" utilizando los campos y botones situados en el apartado "Informe valorativo del responsable del centro de trabajo".

CICERON - Guía rápida para el profesor-tutor

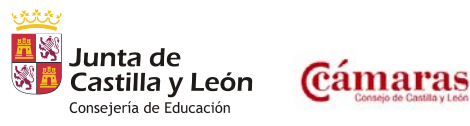

Versión 1.6 - Febrero 2011 - Página 31 de 40

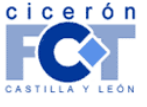

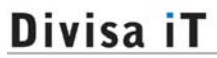

INFORMÁTICA Y TELECOMUNICACIONES

#### Paso 4.3: Evalúe el intervalo.

Evalúe el intervalo seleccionando la calificación de la lista y pulse el botón "Actualizar".

**Nota importante:** esto **no evalúa la FCT**, sólo el intervalo al cuál acaba de añadir los Anexos "Ficha de seguimiento y evaluación" e "Informe valorativo".

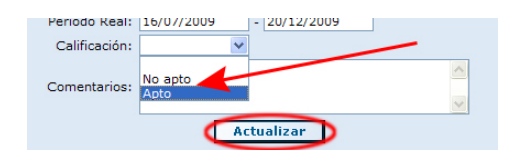

#### K. – Evaluación final de una FCT.

#### ¿Cómo llegar?

- Trabajando como Profesor.
- Menú "Gestión de…" → "FCT" → "Gestión de FCT".

| cicerón Us        | Jario Demo               |          |             | contacto   | 🕅 cerrar sesión      | POINT                   |
|-------------------|--------------------------|----------|-------------|------------|----------------------|-------------------------|
| tra               | trabajando cono Profesor |          |             | 📞 soporte  | 🖾 volver             | 2 2 1 1 / Q.            |
| Datos Personales  | Trabajar c               | omo      | Gestión de  |            | Buscar               | Imprimir                |
|                   |                          |          | Centros     |            |                      |                         |
| ALUMNO            | COMIENZO                 | FINALIZA | FCT         | •          | Actividades          | ESTUDIOS                |
| Apel1 Apel2, Alum | 16/07/2009               | 20/12    | /2009 LOPEZ | VICUÑA P   | FormativoProductivas | uxiliares de enfermería |
|                   |                          |          | 1 FCTs en   | Desarrollo | Formativos           |                         |
|                   |                          |          | Página      | 1 de 1     | Listado de FCTs      |                         |
|                   |                          |          |             | Ir a       | Nueva FCT            |                         |

#### Pasos a seguir.

**Nota importante:** Una vez finalizado el curso académico (se considera finalizado a 15 de julio), no será posible modificar los datos de las FCT del mismo; con lo que no se podrá modificar la evaluación de una FCT a partir de esa fecha.

Paso 1: En la página a la que se llega según lo indicado en "¿Cómo llegar?", se le presenta el listado de las FCTs que tiene definidas. Haga clic sobre el nombre del alumno cuya FCT desea calificar de forma definitiva.

CICERON - Guía rápida para el profesor-tutor

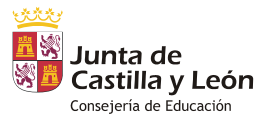

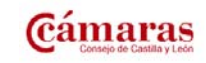

Versión 1.6 - Febrero 2011 - Página 32 de 40

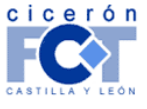

|                      |                      | Divis           | sa iT         |                                      |              | INFORMÁTICA Y TELECOMUNICACIONES |
|----------------------|----------------------|-----------------|---------------|--------------------------------------|--------------|----------------------------------|
|                      |                      | LI              | STADO DE FCTs |                                      |              |                                  |
| Seleccione los crite | rios para filtrar la | s FCTs mostrada | IS            |                                      |              |                                  |
|                      | Año académico:       | 2009/2010       | ~             |                                      |              |                                  |
|                      | Centro:              |                 |               | *                                    |              |                                  |
| Apellio              | dos del alumno:      |                 |               |                                      |              |                                  |
|                      | NIF del alumno:      |                 |               |                                      |              |                                  |
|                      |                      |                 | Buscar        |                                      |              |                                  |
|                      |                      |                 |               | ст                                   |              |                                  |
|                      | cáptco               |                 |               |                                      |              |                                  |
| ALUMNO               | CENTRO               | CENTRO          | ACADÉMICO     | ESTUDIOS                             | CALIFICACIÓN |                                  |
| Apel1 Apel2,         | 34001777             | LOPEZ<br>VICUÑA | 2009/2010     | Cuidados auxiliares de<br>enfermería | Sin evaluar  |                                  |

Paso 2: Accede así a la página de gestión de datos de la FCT.

Evalúe la FCT seleccionando la calificación de la lista y pulse el botón "Actualizar".

**Nota importante:** Tenga especial cuidado antes de evaluar de esta forma la FCT. Lea atentamente las notas indicativas al principio de la página. Previamente a la evaluación de una FCT es necesario evaluar todos los intervalos de la misma.

| FCT                                                                                                    |                                                                                                    |                         |              |  |  |  |  |  |  |  |
|----------------------------------------------------------------------------------------------------|----------------------------------------------------------------------------------------------------|-------------------------|--------------|--|--|--|--|--|--|--|
|                                                                                                    | DATOS BÁSICOS                                                                                                    |                         |              |  |  |  |  |  |  |  |
| <ul> <li>Consideraciones:</li> <li>Para poder calificar la FCT debe calificar previamente todos los intervalos de la misma.</li> <li>La calificación de la FCT implica que ciertas operaciones ya no se podrán llevar a cabo:</li> <li>Ya no se podrá eliminar la FCT.</li> <li>Únicamente se podrá cambiar su calificación pero no dejarla sin calificar.</li> <li>No se pueden añadir nuevos intervalos de FCT.</li> <li>El alumno no podrá realizar ninguna modificación en su diario ni en sus hojas semanales.</li> </ul> |                                                                                                    |                         |              |  |  |  |  |  |  |  |
| Alumno:<br>Estudios:<br>Centro:<br>Profesor:<br>Población:<br>Fecha de inicio:                                                                                                    | Alumno Apel1 Apel2<br>Cuidados auxiliares de e<br>LOPEZ VICUÑA<br>LORETO \$\$ GASTRO \$\$<br>PALENCIA (PALENCIA)<br>16/07/2009 | anfermeria<br>Ittéaate  | 1            |  |  |  |  |  |  |  |
| Fecha de fin:<br>Calificación:<br>Comentarios:                                                                                                    | 20/12/2009                                                                                                    |                         |              |  |  |  |  |  |  |  |
| Actualizar                                                                                                    | D                                                                                                    | Eliminar                |              |  |  |  |  |  |  |  |
| EMPRESAS E                                                                                                    | N LAS QUE DESARROLL                                                                                                    | A EL/LA ALUMN@ SU FCT   |              |  |  |  |  |  |  |  |
| Empresa Centro de trabajo                                                                                                    | tutor                                                                                                    | Intervalo               | Calificación |  |  |  |  |  |  |  |
| PREORI IT 23 CUCKFIEL RD.                                                                                                    | Soraya 🎎 🖘 🐄                                                                                                    | 16/07/2009 - 20/12/2009 | Apto         |  |  |  |  |  |  |  |
| AÑADIR INTERVALO A LA FCT                                                                                                    |                                                                                                    |                         |              |  |  |  |  |  |  |  |

CICERON - Guía rápida para el profesor-tutor

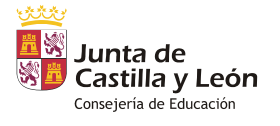

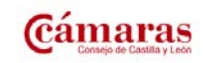

Versión 1.6 - Febrero 2011 - Página 33 de 40

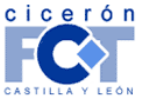

#### Situaciones excepcionales.

#### El alumno abandona la FCT.

A nivel administrativo, el alumno deberá solicitar la baja en la matrícula de la FCT; (Deberá alegar el motivo de la solicitud).

Veamos ahora las operaciones a realizar por el profesor-tutor en Cicerón.

**Paso 1:** Acceder a la gestión de las FCT's tutorizadas y seleccionar la del alumno en cuestión de igual forma que se ha indicado en esta guía en el apartado *"Evaluación final de una FCT" (página 32)*.

Paso 2: En los datos básicos pulsar el botón "Eliminar" y "Aceptar" cuando Cicerón pida confirmación.

Esta eliminación sólo borrará la FCT (y por tanto los intervalos) del alumno. En Cicerón siguen existiendo:

- el "Documento de Formalización" al que hacía referencia: a él se asocian las FCTs; su existencia no depende de ellas.
- el "Programa Formativo": si sólo se había definido para el alumno que se ha dado de baja, sería conveniente eliminarlo. Cicerón no lo hace de forma automática porque el profesor podría estar interesado en mantenerlo (otros alumnos que van a ir a la empresa...)
- la "Relación de Alumnos" en el que estaba reseñado el alumno: Cicerón lo mantiene porque es posible que tuviese más alumnos...

#### Eliminar "Programa Formativo".

¿Cómo llegar?

- Trabajando como Profesor.
- Menú "Gestión de…" → "FCT" → "Gestión de Programas Formativos".

| cicerón U               | suario | Demo        |          |         | ×         | contacto |          | 🕅 cerrar sesión               | POTT                   |
|-------------------------|--------|-------------|----------|---------|-----------|----------|----------|-------------------------------|------------------------|
| trabajando com Profesor |        |             |          | 5       | , soporte |          | 🖾 volver | * <u>28/1/2</u>               |                        |
| Datos Personales        | s T    | Trabajar co | mo       | Gestión | n de      |          |          | Buscar                        | Imprimir               |
|                         |        |             |          | Centros | s         |          |          |                               |                        |
| ALUMNO                  | C      | DMIENZO     | FINALIZA | FCT     |           |          | Þ        | Actividades                   | ESTUDIOS               |
| Apel1 Apel2, Alu        | mno 1  | 6/07/2009   | 20/12/   | 2009 LC |           | /ICUÑA   | 2        | Gestión de Programas          | xiliares de enfermería |
|                         |        |             |          | Pá      | igina 1   | de 1     | ٦        | Formativos<br>Listado da ECTS |                        |
|                         |        |             |          |         | 1         | Ir a     |          | Nueva FCT                     |                        |
|                         |        |             |          |         |           |          | -        | Seguimiente de ECT            |                        |

Pasos a seguir.

**Paso 1:** La página que se carga según *"¿Cómo llegar?"*, muestra la lista de Programas Formativos ya definidos. Pulse el botón 🗵 situado a la derecha de los datos del Programa Formativo que desea eliminar.

CICERON - Guía rápida para el profesor-tutor

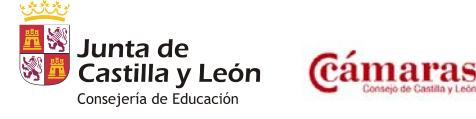

Versión 1.6 - Febrero 2011 - Página 34 de 40

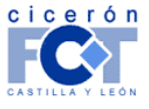

|                                                              | Divisa                                                            | iT (                                          |             |                |       |  |
|--------------------------------------------------------------|-------------------------------------------------------------------|-----------------------------------------------|-------------|----------------|-------|--|
|                                                              |                                                                   |                                               |             |                |       |  |
|                                                              | Mensaje de página web                                             | Buscar                                        | ×           |                |       |  |
| DOC. FORM<br>Empresa<br>Centro de trabajo                    | ¿Está seguro de quer                                              | er eliminar e Programa f                      | ormativo?   | FECHA<br>FIN   |       |  |
| 470151000001 - CURSOS<br>CFIE 01 - Delegación de<br>Boecillo |                                                                   | Aceptar                                       | Cancelar    | 5/02/2011      |       |  |
| 470151000001 - CURSOS<br>CFIE 01 - Delegación de<br>Boecillo | L<br>47015100 -<br>Centro Demo CICERON -<br>BOECILLO (VALLADOLID) | Desarrollo de<br>aplicaciones<br>informáticas | 1/10/2009 1 | I<br>5/03/2010 | (*) 🗹 |  |
|                                                              | 47015100 -                                                        |                                               |             |                |       |  |

El Programa será eliminado si no se encuentra asociado a ningún intervalo de FCT; si lo estuviera, mostrará el correspondiente mensaje de error.

### El alumno cambia de empresa durante la FCT.

El alumno, que se encuentra desarrollando su FCT en una empresa, debe abandonarla y terminar su FCT en otra. Veamos los pasos a seguir en Cicerón para actualizar de forma correcta los datos de la FCT del alumno.

- 1.- ¿Tiene mi centro consignado en Cicerón el "Documento de Formalización" con la empresa a la que va a ir el alumno a finalizar su FCT?
  - 1.1.- Sí → Continúe.
  - 1.2.- No → Introduzca en Cicerón el "Documento de Formalización". Vea Crear un "Documento de Formalización" entre mi Centro y una empresa (página 10) para instrucciones en cómo hacerlo.
- 2.- ¿Tiene definido para la empresa y los estudios de su alumno un "Programa Formativo" que sea aplicable? (¡OjO a las fechas!).
  - 2.1.- Sí → Continúe.
  - 2.2.- No → Defina el correspondiente "Programa Formativo". Vea Definir un Programa Formativo (página 17) para instrucciones en cómo hacerlo.
- **3.-** Ahora ya puede modificar los datos de la FCT. Acceda a los datos de la misma.
  - 3.1.- ¿Va a terminar el alumno más tarde su FCT?
    - **3.1.1.-** Sí → Modifique la "Fecha de fin" para que reseñe la nueva fecha de finalización y pulse el botón "Actualizar".
    - **3.1.2.-** No → Continúe.
  - 3.2.- En los datos de los intervalos de la FCT del alumno.
    - **3.2.1.-** Acceda a los datos del intervalo de FCT del alumno correspondientes a la empresa que abandona. (Pulsando sobre el nombre de la Empresa)

CICERON - Guía rápida para el profesor-tutor

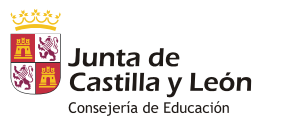

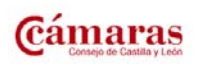

Versión 1.6 - Febrero 2011 - Página 35 de 40

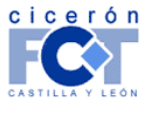

INFORMÁTICA Y TELECOMUNICACIONES

- 3.2.2.- Indique en los campos "Periodo Real" las fechas reales en las que el alumno ha ido a la empresa y modifique el número de horas para que reflejen la realidad. Pulse el botón "Actualizar".
- **3.2.3.-** Pulse después el botón "volver" en la parte inferior de la ventana para regresar a la lista de intervalos (empresas a las que va el alumno).
- **3.2.4.-** Pulse el enlace "Añadir Intervalo de FCT" situado bajo la lista de intervalos para incluir la nueva empresa a la que va a ir el alumno.
- **3.2.5.-** El proceso de introducción de un nuevo intervalo es el mismo que cuando se define una FCT. Le referimos al punto correspondiente en esta guía para información en cómo hacerlo.
- 3.3.- Una vez definido el nuevo intervalo de FCT (o los nuevos, si eran varios), ¿Va a terminar el alumno más pronto su FCT?
  - 3.3.1.- Sí → Modifique la "Fecha de fin" para que reseñe la nueva fecha de finalización y pulse el botón "Actualizar".
  - 3.3.2.- No → Continúe.
- 4.- Según se indica al principio de esta "Guía rápida", compruebe la correcta relación del alumno con los Programas Formativos. Actualice e imprima los que necesite (si ha tenido que definir uno nuevo para la nueva empresa esto será necesario).
- 5.- Con respecto a la "Relación de Alumnos", deberá:
  - **5.1.-** Actualizar el Anexo correspondiente a la primera empresa para que indique las fechas actuales en que el alumno ha asistido a la misma.
  - **5.2.-** Crear si no existía ya, o actualizar si lo había, el Anexo correspondiente a la segunda empresa para que recoja los datos del alumno.
- 6.- Con esto ha terminado el proceso de modificación de datos de la FCT del alumno.

### El alumno suspende su FCT y la repite dentro del mismo curso académico.

El alumno desarrolla su FCT en una o varias empresas, y la evaluación final de la misma es "No Apto".

Se articula que va a repetir el proceso de su FCT durante el curso académico en curso (Convocatoria EXTRAORDINARIA). Veamos los pasos a seguir en Cicerón para actualizar de forma correcta los datos de la FCT del alumno.

1.- ¿Tiene mi centro consignado en Cicerón el "Documento de Formalización" con la empresa a la que va a ir el alumno a hacer su FCT?

1.1.- Sí → Continúe.

CICERON - Guía rápida para el profesor-tutor

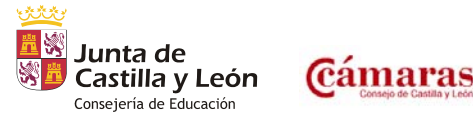

Versión 1.6 – Febrero 2011 – Página 36 de 40

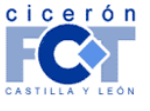

- 1.2.- No → Introduzca en Cicerón el "Documento de Formalización". Vea Crear un "Documento de Formalización" entre mi Centro y una empresa (página 10) para instrucciones en cómo hacerlo.
- 2.- ¿Tiene definido para la empresa y los estudios de su alumno un "Programa Formativo" que sea aplicable? (¡OjO a las fechas!).
  - 2.1.- Sí → Continúe.
  - 2.2.- No → Defina el correspondiente "Programa Formativo". Vea Definir un Programa Formativo (página 17) para instrucciones en cómo hacerlo.
- 3.- No se evalúa como "No apta" la FCT definida, sino los intervalos ya realiados.
- 4.- Ahora ya puede modificar los datos de la FCT. Acceda a los datos de la misma.
  - **4.1.-** Es necesario ampliar la duración de la FCT que tiene definida el alumno. Modifique la "Fecha de fin" para que reseñe la nueva fecha de finalización y pulse el botón "Actualizar".
  - 4.2.- En los intervaleos de FCT del alumno:
    - **4.2.1.-** Pulse el enlace "Añadir Intervalo de FCT" situado bajo la lista de intervalos para incluir la nueva empresa a la que va a ir el alumno.

| FCT                                                                                                    |                                                                                                    |                                                    |                                                                                                    |                                                                                             |              |  |
|----------------------------------------------------------------------------------------------------|----------------------------------------------------------------------------------------------------|----------------------------------------------------|----------------------------------------------------------------------------------------------------|---------------------------------------------------------------------------------------------|--------------|--|
| DATOS BÁSICOS                                                                                                    |                                                                                                    |                                                    |                                                                                                    |                                                                                             |              |  |
| Consideracione:<br>Para poder califici<br>haber acabado pa<br>La calificación de<br>• Ya no se pod<br>• Únicamente<br>• No se puede<br>• El alumno no | s:<br>ar la FCT debe calific<br>ra poder evaluarla.<br>la FCT implica que ci<br>lrá eliminar la FCT.<br>se podrá cambiar su<br>n afadir nuevos inter<br>podrá realizar ningu | ar prev<br>ertas c<br>califica<br>rvalos<br>ina mo | viamente todos los interv<br>peraciones ya no se pod<br>ación pero no dejarla sin<br>de FCT.<br>dificación en su diario ni | alos de la misma. Además, la<br>rán llevar a cabo:<br>calificar.<br>en sus hojas semanales. | FCT deberá   |  |
|                                                                                                    | Alumno:<br>Estudios:<br>Centro:                                                                                                    | M.R. M<br>[CCFF<br>Centr                           | 4c.<br>*] INF32 - Desarrollo de a<br>o Demo CICERON                                                                        | aplicaciones informáticas                                                                   |              |  |
| Profesor/a - Tutor/a:<br>Población:                                                                                                    |                                                                                                    | BOEC                                               |                                                                                                    |                                                                                             |              |  |
|                                                                                                    | Fecha de inicio:                                                                                                    | 20/10                                              | /2010                                                                                                    |                                                                                             |              |  |
|                                                                                                    | Fecha de fin:                                                                                                    | 25/02                                              | 2/2011                                                                                                    |                                                                                             |              |  |
| Californión                                                                                                    |                                                                                                    | 23/02                                              | ., 2011                                                                                                    |                                                                                             |              |  |
|                                                                                                    | Comentarios:                                                                                                    |                                                    |                                                                                                    | *                                                                                           |              |  |
| Fecha de inicio sustitución:                                                                                                    |                                                                                                    |                                                    |                                                                                                    |                                                                                             |              |  |
| Fecha de fin sustitución:                                                                                                    |                                                                                                    |                                                    |                                                                                                    |                                                                                             |              |  |
| Come                                                                                                    | entarios sustitución:                                                                                                    |                                                    |                                                                                                    | ~                                                                                           |              |  |
|                                                                                                    | Actualizar                                                                                                    |                                                    |                                                                                                    | Eliminar                                                                                    |              |  |
|                                                                                                    | EMPRESAS EN                                                                                                    | LAS                                                | QUE DESARROLLA EL/I                                                                                                    | A ALUMN@ SU FCT                                                                             |              |  |
| Empresa                                                                                                    | Centro de trab                                                                                                    | ajo                                                | Tutor                                                                                                    | Intervalo                                                                                   | Calificación |  |
| CURSOS CHIE 01                                                                                                    | velegación de Bo                                                                                                    | ecillo                                             | AUROKA AKBERAS                                                                                                    | 20/10/2010 - 25/02/2011                                                                     | Sin evaluar  |  |
|                                                                                                    |                                                                                                    | AÑA                                                | DIR INTERVALO A LA                                                                                                    | FCT                                                                                         |              |  |

4.2.2. El proceso de introducción de un nuevo intervalo es el mismo que cuando se define una FCT. Le referimos al punto correspondiente en esta guía para información en cómo hacerlo

CICERON - Guía rápida para el profesor-tutor

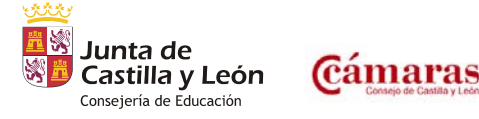

Versión 1.6 - Febrero 2011 - Página 37 de 40

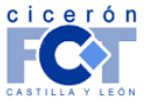

INFORMÁTICA Y TELECOMUNICACIONES

con la única salvedad de que en el campo convocatoria del intervalo de la FCT es necesario especificar **EXTRAORDINARIA**.

- 4.3.- Una vez definido el nuevo intervalo de FCT (o los nuevos, si han de ser varios), continúe.
- 5.- Según se indica al principio de esta "Guía rápida", compruebe la correcta relación del alumno con los Programas Formativos. Actualice e imprima los que necesite (si ha tenido que definir uno nuevo para la nueva empresa esto será necesario).
- **6.-** Con respecto a la "Relación de Alumnos", deberá crear el Anexo correspondiente a la empresa/s a las que va a ir ahora el alumno.
- 7.- Con esto ha terminado el proceso de modificación de datos de la FCT del alumno.

#### El alumno suspende su FCT y la repite comenzando al inicio del nuevo curso académico.

El alumno desarrolla su FCT en una o varias empresas, y la evaluación final de la misma es "No Apto".

Se articula que va a repetir el proceso de su FCT al comienzo del curso académico siguiente. Veamos los pasos a seguir en Cicerón por parte del profesor-tutor para mantener la información correspondiente a esta situación.

- 1.- Es necesario evaluar como "No apta" la FCT suspendida en el curso académico actual. Vea Evaluación final de una FCT (página 32) para información en cómo realizar esta operación.
- 2.- Dar de alta la matrícula del alumno para el curso académico siguiente.
  - 2.1.- Un usuario trabajando con perfil "Centro Educativo" y los datos de su Centro debe haber creado un grupo para el curso académico siguiente de los estudios correspondientes y haberle indicado como tutor del mismo.
  - 2.2.- Defina la matrícula del alumno para el curso académico siguiente. Vea Dar de alta nueva matrícula para un alumno tutorizado (página 38) para información en cómo realizar esta operación.
- **3.-** Definir la FCT del alumno para el curso académico siguiente. Siga el proceso indicado en esta guía para la definición de la FCT.

Dar de alta nueva matrícula para un alumno tutorizado.

#### ¿Cómo llegar?

- Trabajando como Profesor.
- Menú "Gestión de..." → "Centros".

CICERON - Guía rápida para el profesor-tutor

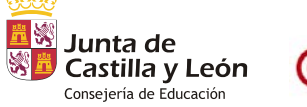

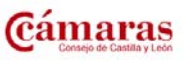

Versión 1.6 – Febrero 2011 – Página 38 de 40

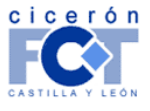

|                  | Div     | visa         | iΤ        |              |           |                     |
|------------------|---------|--------------|-----------|--------------|-----------|---------------------|
|                  |         |              |           |              | INFORMÁTI | CAYTELECOMUNICACION |
| cic <u>e</u> rón | llsuari | o Demo       |           | 100 contacto |           |                     |
| FC               | trabaj  | ando conto F | Profesor  | 🐧 soporte    |           |                     |
| Datos Persor     | nales   | Trabajar co  | mo        | Gestión de   |           |                     |
|                  |         |              | 0         | Centros      |           |                     |
| ALUM             | NO      | COMIENZO     | ETNAL TZA | FCT J        |           |                     |

#### Pasos a seguir.

**Paso 1:** Se accede a la página de "Gestión del Centro". De entre las opciones mostradas en la parte superior de la pantalla, hacer clic sobre la que indica "Alumnos".

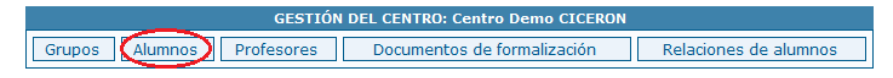

**Paso 2:** Accede de esta forma a la lista de alumnos **que tutoriza** en el Centro. Utilice el buscador para filtrar los datos y encontrar el alumno para el que desea definir una nueva matrícula y haga clic sobre el nombre del alumno cuando lo encuentre.

| ALUMNOS DEL CENTRO      |               |                   |        |     |           |   |
|-------------------------|---------------|-------------------|--------|-----|-----------|---|
| Seleccione los criterio | s para filtra | r los alumnos mos | trados |     |           |   |
| Nº de Expediente        | e o código:   |                   |        |     |           |   |
| C                       | Apellidos:    | ciceron           |        |     |           |   |
| Año a                   | cadémico:     | 2010/2011         | •      |     |           |   |
|                         | Estudios:     | (Cualquiera)      |        |     | •         |   |
| Buscar                  |               |                   |        |     |           |   |
| DAR ALUMNO DE ALTA      |               |                   |        |     |           |   |
| CÓDIGO                  |               | NOMBRE            |        | PIN | PINPASSWD |   |
| 201 de                  | e Ciceron, A  | lumno             |        |     |           | X |
| 1 Alumnos               |               |                   |        |     |           |   |

**Paso 3:** En la pestaña "MATRÍCULAS" en los datos del alumno pueden verse las matrículas previas del mismo y existe un enlace para acceder a crear *NUEVA MATRÍCULA*.

| MATRÍCULAS DEL ALUMNO |                   |                                                       |       |  |
|-----------------------|-------------------|-------------------------------------------------------|-------|--|
| AÑO ACADÉMICO         | ALUMNO            | ESTUDIOS                                              | CURSO |  |
| 2009/2010             | Alumno de Ciceron | [CCFF] COM31 - Comercio internacional                 | 2     |  |
| 2010/2011             | Alumno de Ciceron | [APD] AAE21 - Artesanía en Cuero                      | 2     |  |
| 2010/2011             | Alumno de Ciceron | [PCPI] ADG01I - Auxiliar de servicios administrativos | 2     |  |
| 3 Matrículas          |                   |                                                       |       |  |

**Paso 4:** El alta de la nueva matrícula se realiza en dos pasos: primero curso académico y estudios, después el grupo.

Curso académico y estudios: cumplimente los campos marcados con \* y pulse el botón "Aceptar".
 Aparecerán los restantes datos a cumplimentar.

CICERON - Guía rápida para el profesor-tutor

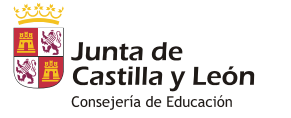

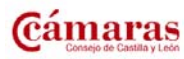

Versión 1.6 - Febrero 2011 - Página 39 de 40

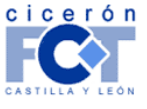

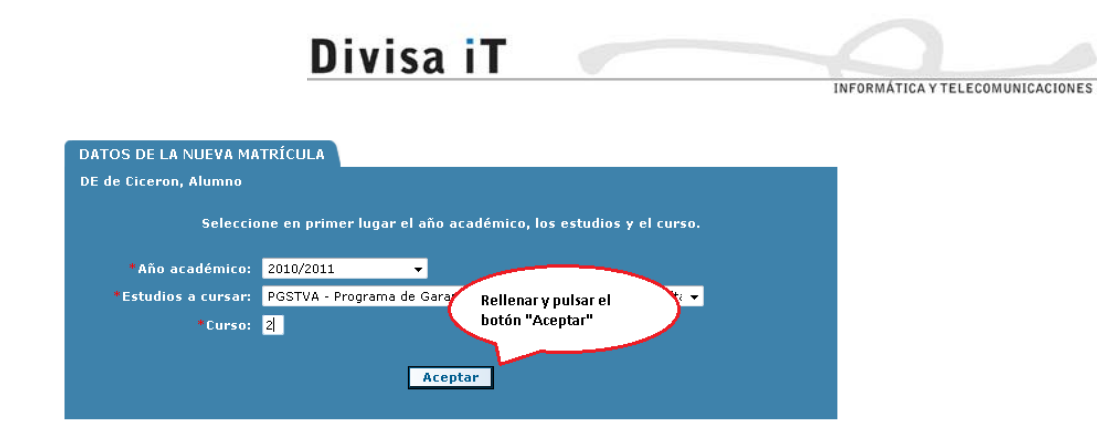

• Grupo: Seleccione de la lista presentada los datos adecuados y pulse el botón "Aceptar".

| DATOS DE LA NUEVA MATRÍO                                                | CULA                                                               |  |  |  |  |
|-------------------------------------------------------------------------|--------------------------------------------------------------------|--|--|--|--|
| DE de Ciceron, Alumno                                                   |                                                                    |  |  |  |  |
| *Año académico:                                                         | 2010/2011 👻                                                        |  |  |  |  |
| *Estudios a cursar:                                                     | PGSTVA - Programa de Garantía Social Transición a la vida adulta 🕶 |  |  |  |  |
| *Curso:                                                                 | 2                                                                  |  |  |  |  |
| Actualizar<br>Indique los restantes datos requeridos para la matrícula. |                                                                    |  |  |  |  |
| Fecha de matriculación:                                                 | (dd/mm/aaaa)                                                       |  |  |  |  |
| Grupo:                                                                  | TVA 👻                                                              |  |  |  |  |
|                                                                         | Aceptar.                                                           |  |  |  |  |
|                                                                         | Terminar Cancelar                                                  |  |  |  |  |

 Cuando haya realizado lo anterior aparecerá un botón "Terminar" que le indicará que Cicerón dispone de toda la información para incluir la nueva matrícula. Púlselo. Se creará la matrícula y regresará a los datos del alumno.

# Programar dos intervalos de FCT simultáneos para el mismo alumno pero en empresas diferentes.

En este caso Cicerón permite sin ningún problema la creación de dos intervalos de FCT simultáneos. Para ello crearemos primeramente la FCT y luego los intervalos necesarios. Vea *Definición de FCT (página 20)* para información en cómo realizar esta operación.

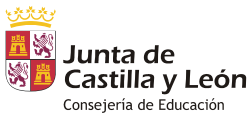

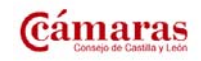

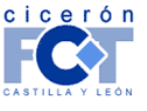